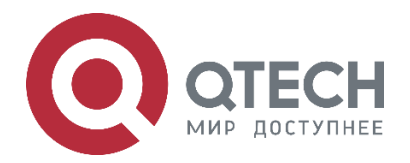

## РУКОВОДСТВО ПОЛЬЗОВАТЕЛЯ QFC-PBIC-LITE-REV.2/REV.2.1

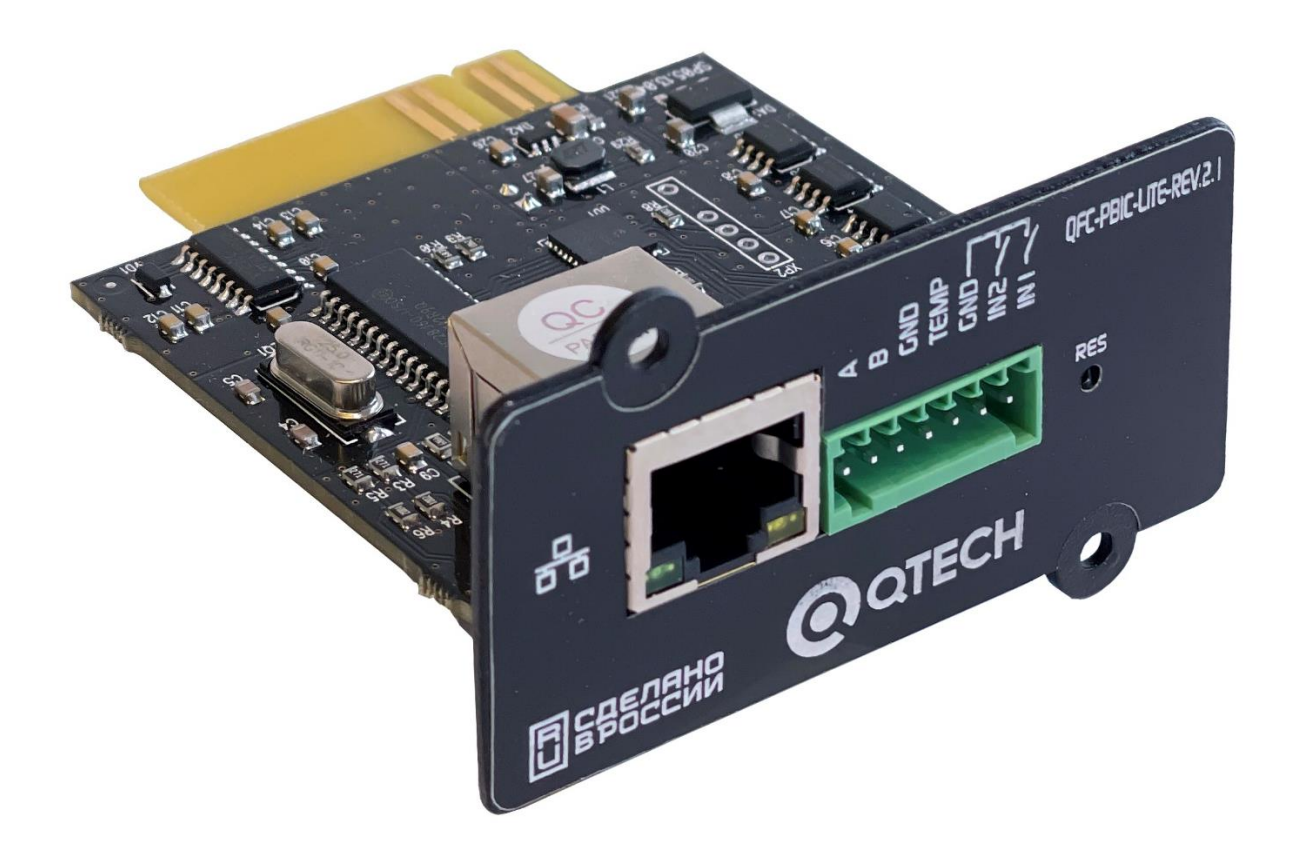

# Контроллер удаленного мониторинга SNMP для ИБП QTECH с датчиком температуры и сухими контактами QFC-PBIC-LITE-REV.2

QFC-PBIC-LITE-REV.2.1

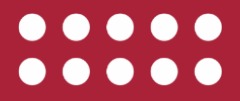

### Оглавление

|                                           | www.qtech.ru |  |
|-------------------------------------------|--------------|--|
| Оглавление                                |              |  |
| 1. ВВЕДЕНИЕ                               | 4            |  |
| 1.1. Описание                             | 4            |  |
| 1.2. Внешний вид и габариты               | 5            |  |
| 1.2.1. Индикация                          | 5            |  |
| 1.2.2. Интерфейсы                         | 6            |  |
| 1.2.3. Разъем с контактами                | 6            |  |
| 2. ТЕХНИЧЕСКИЕ ХАРАКТЕРИСТИКИ             | 7            |  |
| 2.1. Технические характеристики           | 7            |  |
| 2.2. Комплектация                         | 7            |  |
| 3. ФУНКЦИОНАЛЬНЫЕ ВОЗМОЖНОСТИ             | 8            |  |
| 3.1. Параметры, определяемые контроллером | 8            |  |
| 3.2. Управление ИБП                       | 8            |  |
| 3.3. Журнал событий                       | 9            |  |
| 3.4. Сухие контакты                       | 9            |  |
| 3.5. Внешний датчик температуры           | 9            |  |
| 3.6. Порт RS-485                          | 9            |  |
| 3.6.1. Подключение электросчетчика        | 10           |  |
| 3.7. Обмен данными                        | 11           |  |
| 4. УСТАНОВКА                              | 17           |  |
| 4.1. Установка контроллера                | 17           |  |
| 5. НАСТРОЙКА КОНТРОЛЛЕРА ЧЕРЕЗ ВЕБ        | 18           |  |
| 5.1. Введение                             | 18           |  |
| 5.2. Раздел «ИНФОРМАЦИЯ»                  | 19           |  |
| 5.3. Раздел «СОСТОЯНИЕ»                   | 21           |  |
| 5.4. Раздел «СЕТЬ»                        | 20           |  |
| 5.5. Раздел «ВХОДЫ»                       | 29           |  |
| 5.6. Раздел «СОСТОЯНИЕ ИБП»               | 22           |  |
| 5.7. Раздел «ПАРАМЕТРЫ ИБП»               | 23           |  |
| 5.8. Раздел «ТЕСТЫ ИБП»                   | 24           |  |
| 5.9. Раздел «СОБЫТИЯ»                     | 30           |  |
| 5.10. Раздел «SNMP»                       | 26           |  |
| 5.11. Раздел «RS-485»                     | 26           |  |
| 5.12. Раздел «ЖУРНАЛ ИБП»                 | 28           |  |
| 5.13. Раздел «ПРОЧЕЕ»                     | 32           |  |
| 5.14. Раздел «БЕЗОПАСНОСТЬ»               | 33           |  |

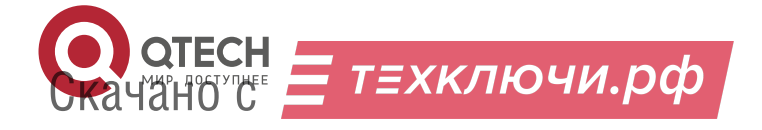

### Оглавление

|                                   | www.qtech.ru |  |
|-----------------------------------|--------------|--|
| 6. ОБНОВЛЕНИЕ ПО                  | 34           |  |
| 7. ОБЩАЯ ИНФОРМАЦИЯ               | 36           |  |
| 7.1. Замечания и предложения      | 36           |  |
| 7.2. Гарантия и сервис            | 36           |  |
| 7.3. Техническая поддержка        | 36           |  |
| 7.4. Электронная версия документа | 36           |  |

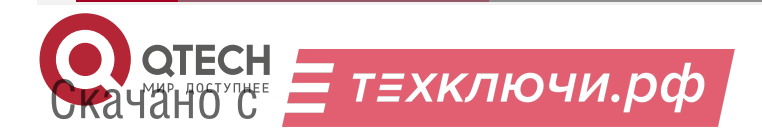

#### Введение

....

# 1. ВВЕДЕНИЕ

### 1.1. Описание

Контроллер мониторинга и управления предназначен для отображения и протоколирование состояния ИБП и всех событий, связанных с его изменением. Он выполнен в виде встраиваемой карты, подключаемой через Intelligent Slot.

Устройство поддерживает протоколы обмена Megatec и Voltronic, имеет вход для подключения датчика температуры, два входа для подключения датчиков с выходом «сухой контакт» или «открытый коллектор», порт RS 485 для подключения прибора учёта, часы и журнал событий.

При выходе показаний любого датчика за установленные пределы, а также при изменении состояния входов контроллер может отсылать тревожные сообщения через встроенный Ethernet-порт по протоколу SNMP на удалённый сервер.

Настройки контроллера можно выполнять при помощи встроенного веб-интерфейса.

Особенности:

- малые габариты;
- поддержка протокола обмена данными с ИБП;
- порт RS-485 для подключения прибора учёта;
- преобразователь Ethernet RS-485 с поддержкой режима виртуального СОМ-порта;
- дополнительные дискретные и аналоговые входы;
- поддерживаемые протоколы: UDP, TCP, HTTP, SNMPv2c, ICMP, DNS, SNTP;
- удобный веб-интерфейс;
- встроенный датчик температуры;
- внешний датчик температуры;
- подключение счётчиков электроэнергии Инкотекс-СК «Меркурий 206», Энергомера «CE102», Энергомера «CE102М», IEK «STAR 104/1» для съёма показаний.

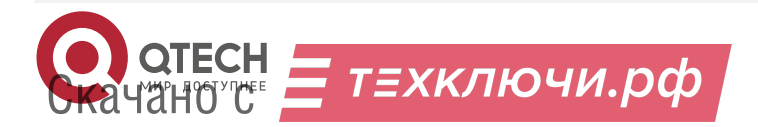

#### Введение

....

### 1.2. Внешний вид и габариты

Контроллер мониторинга выполнен в виде печатной платы с подключением к Intelligent Slot:

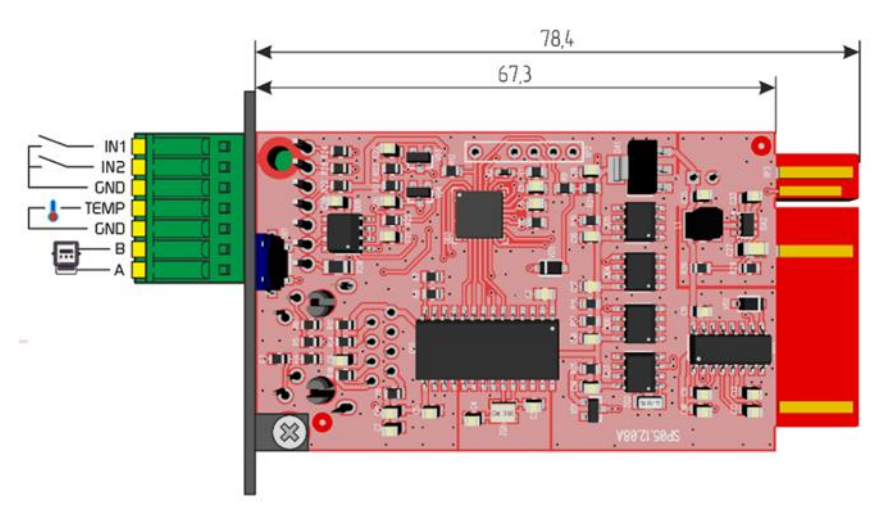

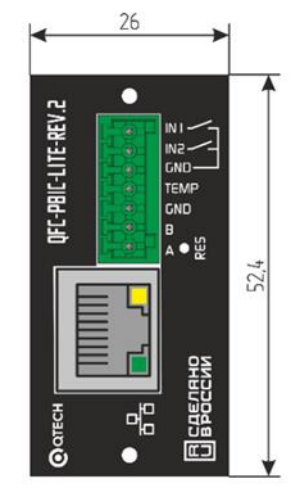

Рисунок 1. QFC-PBIC-LITE-REV.2

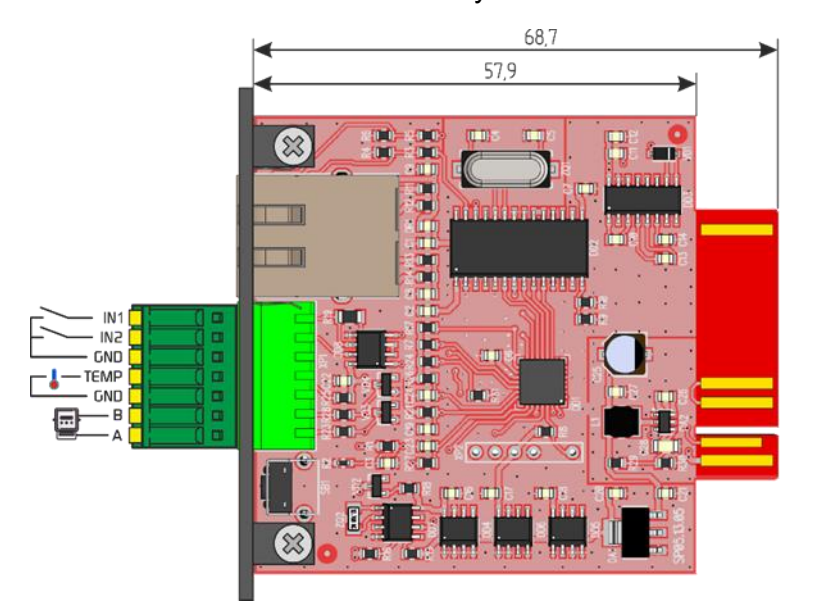

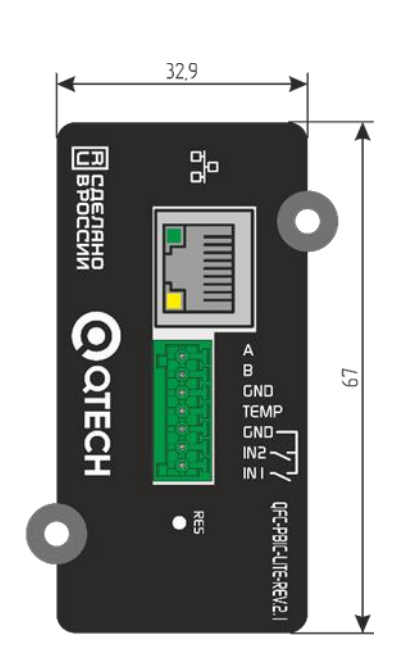

Рисунок 2. QFC-PBIC-LITE-REV.2.1

### 1.2.1. Индикация

Питание устройства осуществляется от ИБП.

В разъёме Ethernet имеется два встроенных светодиода. Зеленый отображает состояние подключения устройства к сетевому оборудованию: выключен – подключение отсутствует, светится – устройство подключено. Жёлтый светодиод отображает режим работы устройства: мигает – нет связи с сетевым оборудованием, либо не подключён сетевой кабель, либо не получен IP-адрес по DHCP, светится постоянно – подключение по Ethernet установлено.

При переключении устройства в режим загрузчика для обновления встроенного ПО оба светодиода моргают одновременно с частотой около 2 Гц.

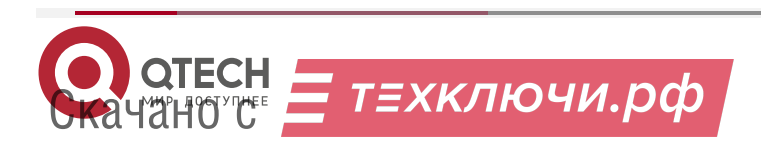

#### Введение

www.qtech.ru

### 1.2.2. Интерфейсы

Подключение устройства к локальной сети осуществляется через разъём 8P8C (RJ-45) при помощи патч-корда с прямым порядком обжима, соответствующего стандарту EIA/TIA 568B:

| бело-оранжевый  | <br>бело-оранжевый              |  |
|-----------------|---------------------------------|--|
| оранжевый       | <br>оранжевый                   |  |
| бело-зелёный    | <br>бело-зелёны <u>й</u>        |  |
| СИНИЙ           | <br>СИНИЙ                       |  |
| δело-синиū      | <br><u> р</u> ечо-спнп <u>п</u> |  |
| зелёный         | <br>зелёный                     |  |
| δело-коричневый | <br>бело-коричневый             |  |
| коричневый      | <br>коричневый                  |  |

При первом использовании устройства необходимо соответствующим образом его настроить (задать IP-адрес, маску подсети, основной шлюз и т.п.). Все изменения будут сохранены во внутренней энергонезависимой памяти и автоматически загружаться при последующих включениях.

Первоначальные (заводские) настройки контроллера мониторинга следующие:

- собственный IP-адрес 192.168.0.126;
- DHCP выключен;
- маска подсети 255.255.255.0;
- основной шлюз не задан;
- SNMP-Trap выключены;
- пароль для изменения настроек «admin» (без кавычек).

В любой момент можно вернуть заводские настройки, нажав кнопку «RES» и подав питание на устройство. Кнопку «RES» необходимо удерживать до тех пор, пока светодиоды в разъёме Ethernet синхронно не моргнут три раза.

#### 1.2.3. Разъем с контактами

Подключение внешних цепей осуществляется при помощи клеммника.

Назначение контактов следующее:

- IN1...IN2 дискретные входы;
- GND «земля» устройства;
- ТЕМР вход подключения внешнего датчика температуры;
- А, В линии интерфейса RS-485;
- RES кнопка возврата к заводским настройкам.

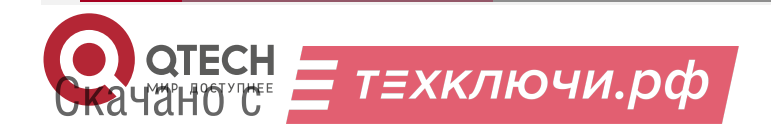

....

# 2. ТЕХНИЧЕСКИЕ ХАРАКТЕРИСТИКИ

### 2.1. Технические характеристики

| Модель                                         | QFC-PBIC-LITE-REV.2/REV.2.1 |
|------------------------------------------------|-----------------------------|
| Напряжение питания                             | DC 12 B ± 30 %              |
| Максимальный потребляемый ток                  | 150 мА                      |
| Количество дискретных входов («сухой контакт») | 2                           |
| Количество внешних датчиков температуры        | 1                           |
| Поддерживаемые датчики температуры             | NTC 3950 10 кОм             |
| Порт подключения прибора учёта                 | RS-485                      |
| Скорость передачи данных по Ethernet           | 10 Мбит/с                   |
| Степень защиты                                 | IP30                        |
| Габаритные размеры QFC-PBIC-LITE-REV.2         | 80×52×26 мм                 |
| Габаритные размеры QFC-PBIC-LITE-REV.2.1       | 70×67×33 мм                 |
| Температурный диапазон работы                  | от 0 °С до +50 °С           |
| Относительная влажность воздуха                | не более 95 % при +35 °C    |

### 2.2. Комплектация

Распакуйте контроллер и проверьте на наличие повреждений, нанесенных при транспортировке. Если контроллер поврежден или не запускается, уведомите об этом курьера и продавца.

Убедитесь, что Вам доставили именно то оборудование, которое Вы намеревались приобрести. Вы можете удостовериться в этом, сверившись с номером модели, указанном на лицевой панели.

Проверьте комплектацию\*:

- 1. Контроллер удаленного мониторинга SNMP для ИБП QTECH.
- 2. Внешний датчик температуры.
- 3. Упаковка.

\*в зависимости от поставки комплектация может изменяться

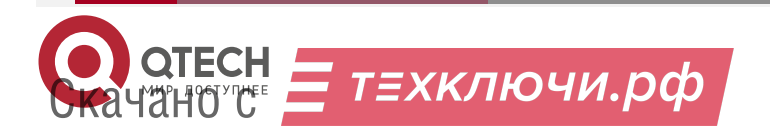

# 3. ФУНКЦИОНАЛЬНЫЕ ВОЗМОЖНОСТИ

### 3.1. Параметры, определяемые контроллером

- 1. Основная информация:
  - Производитель ИБП.
  - Модель ИБП.
  - Версия «прошивки» ИБП.
  - Тип ИБП.
  - Номинальное напряжение.
  - Номинальный ток.
  - Номинальная мощность.
  - Номинальная частота.
  - Номинальное напряжение батареи.
  - Статус bypass: включён/выключен.
- 2. Статус ИБП:
  - Текущее состояние: норма/авария/не подключён.
- 3. Входной статус:
  - Режим работы: сеть/АКБ.
  - Входное напряжение (В).
  - Частота (Гц).
- 4. Выходной статус:
  - Выходное напряжение (В).
  - Нагрузка (%).
- 5. Состояние батарей:
  - Статус батареи: норма/авария.
  - Ёмкость батареи (%).
  - Напряжение группы батарей (В).
  - Напряжение одной батареи (В).
  - Время работы от батарей (мин) (последний разряд).
  - Оставшееся время работы от батареи (мин)
  - Продолжительность тестирования (мин) (последний тест).
- 6. Параметры, определяемые пользователем:
  - Количество батарей.
  - Напряжение полного заряда батарей (В).
  - Напряжение заряда разряженной батареи (В).
  - Дата последней замены батарей (ГГГГ/ММ/ДД).
  - Критическая нагрузка (%).

### 3.2. Управление ИБП

- 1. Тестирование АКБ: «до полного разряда», «10 секундный тест».
- 2. Отмена тестирования.

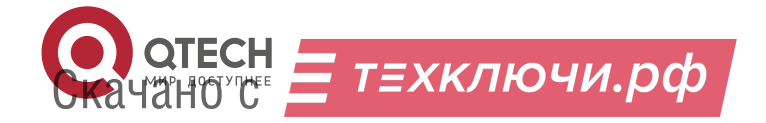

Функциональные возможности

- Перезагрузка ИБП (отключение ИБП, подключенной нагрузки, с последующим включением).
- 4. Включение/отключение звукового сигнала.

### 3.3. Журнал событий

В контроллере установлен внутренний модуль часов реального времени и источник резервного питания (ионистор), который обеспечивает работу часов в течение 2–3 дней после пропадания основного питания. При наличии доступа к NTP-серверу время и дата во встроенных часах будет автоматически синхронизироваться. Поддерживаются как локальные NTP-сервера, так и глобальные, доступные через сеть Интернет.

После получения даты/времени устройство начинает вести журнал ИБП, где с периодичностью один раз в минуту сохраняется ряд параметров (режим работы, входное и выходное напряжение, величина нагрузки, ёмкость АКБ и температура). Ёмкость журнала составляет 1024 записи. После достижения конца журнала новые записи начинаются добавляться с начала, перезаписывая самые старые.

Для ведения журнала должны быть выполнены два условия:

- 1. Получена дата/время с NTP-сервера.
- 2. Установлена связь с ИБП.

### 3.4. Сухие контакты

Входы IN1...IN2 устройства можно подключать только к датчикам, имеющим выход типа «сухой контакт» или «открытый коллектор». Управляющий сигнал должен подаваться относительно «земли» устройства.

### 3.5. Внешний датчик температуры

К контроллеру может подключаться внешний датчик температуры:

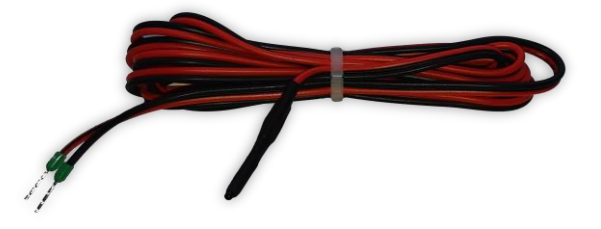

Датчик поставляются смонтированными на кабеле длиной 1,5 м.

Также контроллер имеет встроенный датчик температуры, расположенный внутри корпуса устройства.

### 3.6. Порт RS-485

Данный порт может использоваться для связи с внешними устройствами или для автономной работы со счётчиками электроэнергии. Имеется шесть режимов работы порта: «Прозрачный TCP», «Меркурий 206», «CE102», «CE102М» и «STAR 104/1».

В первых двух режимах порт обеспечивает «прозрачный» канал связи с устройством для реализации преобразователя интерфейса Ethernet ⇔ RS-485.

В режимах «Меркурий 206», «CE102», «CE102М» и «STAR 104/1» через порт RS-485 происходит автоматический опрос соответствующего счётчика электроэнергии. Контроллер сам инициирует обмен данными и осуществляет обработку ответов от

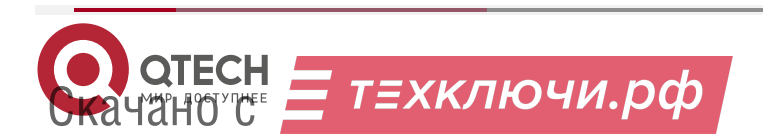

#### Функциональные возможности

www.qtech.ru

....

счётчика. В дальнейшем уже готовые данные можно считать из контроллера по протоколу SNMP.

### 3.6.1. Подключение электросчетчика

Контроллер мониторинга позволяет осуществлять прямое подключение следующих моделей счётчиков электроэнергии, имеющих порт RS-485:

- ООО «Инкотекс-СК»:
  - о «Меркурий 206 RN»;
  - о «Меркурий 206 RSN»;
  - о «Меркурий 206 PRNO»;
  - «Меркурий 206 PRSNO»;
- АО «Концерн Энергомера»:
  - CE102 R5.1 145JAN;
  - o CE102M R5 145-A;
  - ООО «ИЭК Холдинг»:
    - о STAR 104/1 R1-5(60)Э 4ШИО.

Модели «Меркурий» с суффиксами RSN и PRSNO, а также модель «СЕ102М R5 145 А» имеют встроенный источник питания для порта RS-485, а модели «Меркурий» с суффиксами RN и PRNO, а также «СЕ102 R5.1 145JAN» и «STAR 104/1 R1-5(60)Э 4ШИО» требуют внешнего питания. В этом случае требуется использование внешнего источника питания напряжением 12 В.

После подключения всех электросчётчиков кроме CE102M необходимо зарегистрировать их серийный номер в контроллере мониторинга через встроенный веб-интерфейс. После этого он будет автоматически получать от счётчика показания и отдавать их по SNMP-протоколу. Для счётчиков «Меркурий» указывается полный серийный номер, для «CE102» и «STAR 104/1» только последние 5 цифр.

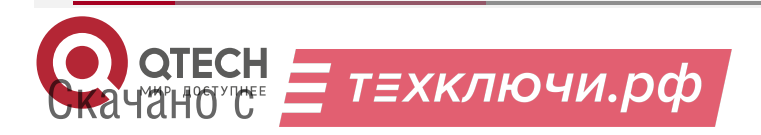

Функциональные возможности

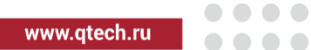

### 3.7. Обмен данными

Обмен данными с контроллером осуществляется по протоколу SNMPv2c. По нему можно получить доступ к следующим параметрам:

| N⁰ | Параметр     | OID                           | Тип                    | Описание                                                              |  |
|----|--------------|-------------------------------|------------------------|-----------------------------------------------------------------------|--|
| 1  | name         | .1.3.6.1.4.1.27514.107.0.1.0  | DISPLAYSTRING<br>(016) | Название контроллера                                                  |  |
| 2  | version      | .1.3.6.1.4.1.27514.107.0.2.0  | DISPLAYSTRING<br>(016) | Версия встроенного ПО                                                 |  |
| 3  | sn           | .1.3.6.1.4.1.27514.107.0.3.0  | INTEGER                | Серийный номер                                                        |  |
| 4  | mac          | .1.3.6.1.4.1.27514.107.0.4.0  | DISPLAYSTRING<br>(016) | МАС-адрес контроллера                                                 |  |
| 5  | in1          | .1.3.6.1.4.1.27514.107.0.5.0  | INTEGER                | Состояние дискретного<br>входа IN1:<br>0 – неактивное<br>1 – активное |  |
| 6  | in2          | .1.3.6.1.4.1.27514.107.0.6.0  | INTEGER                | Состояние дискретного<br>входа IN2:<br>0 – неактивное<br>1 – активное |  |
| 7  | tempIn       | .1.3.6.1.4.1.27514.107.0.7.0  | INTEGER                | Значение температуры с<br>внутреннего датчика (°C)                    |  |
| 8  | tempOut      | .1.3.6.1.4.1.27514.107.0.8.0  | INTEGER                | Значение температуры с<br>внешнего датчика (°C)                       |  |
| 9  | serverIP     | .1.3.6.1.4.1.27514.107.0.9.0  | IPADDRESS              | IP-адрес сервера                                                      |  |
| 10 | location     | .1.3.6.1.4.1.27514.107.0.10.0 | DISPLAYSTRING<br>(016) | Текстовая строка с<br>указанием расположения<br>контроллера           |  |
| 11 | systemUpTime | .1.3.6.1.4.1.27514.107.0.11.0 | TIMETICKS              | Время работы<br>контроллера с момента<br>последнего включения         |  |
| 12 | upsLink      | .1.3.6.1.4.1.27514.107.0.12.0 | INTEGER                | Флаг наличия связи с<br>ИБП                                           |  |

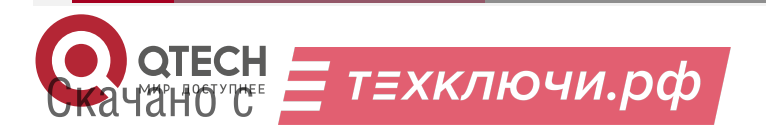

Функциональные возможности

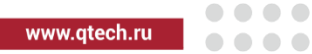

| N⁰ | Параметр    | OID                           | Тип     | Описание                                                            |
|----|-------------|-------------------------------|---------|---------------------------------------------------------------------|
| 13 | upsState    | .1.3.6.1.4.1.27514.107.0.13.0 | INTEGER | Текущее состояние ИБП:<br>0 – Норма<br>1 – Авария                   |
| 14 | upsBatState | .1.3.6.1.4.1.27514.107.0.14.0 | INTEGER | Текущее состояние<br>батареи ИБП:<br>0 – Норма<br>1 – Авария        |
| 15 | upsBypass   | .1.3.6.1.4.1.27514.107.0.15.0 | INTEGER | Текущий статус bypass:<br>0 – Выключен<br>1 – Включён               |
| 16 | upsBeep     | .1.3.6.1.4.1.27514.107.0.16.0 | INTEGER | Текущий статус звукового<br>сигнала:<br>0 – Выключен<br>1 – Включён |
| 17 | upsMode     | .1.3.6.1.4.1.27514.107.0.17.0 | INTEGER | Текущий режим работы<br>ИБП:<br>0–Сеть<br>1–АКБ                     |
| 18 | upsInVol    | .1.3.6.1.4.1.27514.107.0.18.0 | INTEGER | Входное напряжение (В),<br>умноженное на 10                         |
| 19 | upsFreq     | .1.3.6.1.4.1.27514.107.0.19.0 | INTEGER | Частота сети (Гц),<br>умноженная на 10                              |
| 20 | upsOutVol   | .1.3.6.1.4.1.27514.107.0.20.0 | INTEGER | Выходное напряжение<br>(В), умноженное на 10                        |
| 21 | upsLoadP    | .1.3.6.1.4.1.27514.107.0.21.0 | INTEGER | Нагрузка ИБП (%)                                                    |
| 22 | upsLoadW    | .1.3.6.1.4.1.27514.107.0.22.0 | INTEGER | Нагрузка ИБП (Вт)                                                   |
| 23 | upsBatVol   | .1.3.6.1.4.1.27514.107.0.23.0 | INTEGER | Напряжение батареи<br>ИБП (В), умноженное на<br>10                  |
| 24 | upsBatCap   | .1.3.6.1.4.1.27514.107.0.24.0 | INTEGER | Ёмкость батареи (%)                                                 |

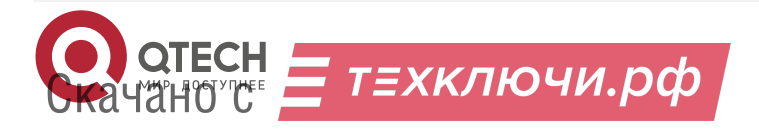

Функциональные возможности

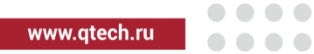

| N⁰ | Параметр       | OID                           | Тип     | Описание                                                                                                    |
|----|----------------|-------------------------------|---------|----------------------------------------------------------------------------------------------------|
| 25 | stateRS485     | .1.3.6.1.4.1.27514.107.0.25.0 | INTEGER | Флаг наличия связи со<br>счётчиком<br>электроэнергии по порту<br>RS-485                                     |
| 26 | elMeterU       | .1.3.6.1.4.1.27514.107.0.26.0 | INTEGER | Электросчётчик.<br>Значение напряжения<br>сети (В), умноженное на<br>10                                     |
| 27 | elMeterl       | .1.3.6.1.4.1.27514.107.0.27.0 | INTEGER | Электросчётчик.<br>Значение потребляемого<br>тока (А), умноженное на<br>100                                 |
| 28 | elMeterPwr     | .1.3.6.1.4.1.27514.107.0.28.0 | INTEGER | Электросчётчик.<br>Значение потребляемой<br>мощности (Вт).                                                  |
| 29 | elMeterFreq    | .1.3.6.1.4.1.27514.107.0.29.0 | INTEGER | Электросчётчик.<br>Значение частоты сети<br>(Гц), умноженное на 10                                          |
| 30 | elMeterTariff1 | .1.3.6.1.4.1.27514.107.0.30.0 | INTEGER | Электросчётчик.<br>Суммарное значение<br>потреблённой мощности<br>по тарифу 1 (кВт×ч),<br>умноженное на 100 |
| 31 | elMeterTariff2 | .1.3.6.1.4.1.27514.107.0.31.0 | INTEGER | Электросчётчик.<br>Суммарное значение<br>потреблённой мощности<br>по тарифу 2 (кВт×ч),<br>умноженное на 100 |
| 32 | elMeterTariff3 | .1.3.6.1.4.1.27514.107.0.32.0 | INTEGER | Электросчётчик.<br>Суммарное значение<br>потреблённой мощности<br>по тарифу 3 (кВт×ч),<br>умноженное на 100 |
| 33 | elMeterTariff4 | .1.3.6.1.4.1.27514.107.0.33.0 | INTEGER | Электросчётчик.<br>Суммарное значение<br>потреблённой мощности<br>по тарифу 4 (кВт×ч),<br>умноженное на 100 |

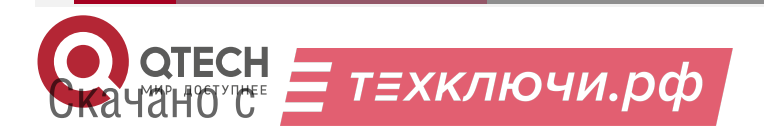

Функциональные возможности

www.qtech.ru

| Nº | Параметр        | OID                           | Тип                    | Описание                                                                                                    |
|----|-----------------|-------------------------------|------------------------|----------------------------------------------------------------------------------------------------|
| 34 | elMeterTariff5  | .1.3.6.1.4.1.27514.107.0.34.0 | INTEGER                | Электросчётчик.<br>Суммарное значение<br>потреблённой мощности<br>по тарифу 5 (кВт×ч),<br>умноженное на 100              |
| 35 | elMeterSN       | .1.3.6.1.4.1.27514.107.0.35.0 | DISPLAYSTRING<br>(016) | Серийный номер<br>электросчётчика                                                                                        |
| 36 | upsReset        | .1.3.6.1.4.1.27514.107.0.36.0 | INTEGER                | Флаг перезагрузки ИБП.<br>Для выполнения<br>перезагрузки требуется в<br>данное поле записать<br>любое значение           |
| 37 | deviceReset     | .1.3.6.1.4.1.27514.107.0.37.0 | INTEGER                | Флаг перезагрузки<br>устройства. Для<br>выполнения<br>перезагрузки требуется в<br>данное поле записать<br>любое значение |
| 38 | upsTestStatus   | .1.3.6.1.4.1.27514.107.0.38.0 | INTEGER                | Статус тестирования<br>ИБП:<br>0 – тест выключен<br>1 – тестирование 10 с<br>2 – тестирование до<br>полного разряда      |
| 39 | upsResetStatus  | .1.3.6.1.4.1.27514.107.0.39.0 | INTEGER                | Статус сброса ИБП:<br>0— нормальный режим<br>работы<br>1— ИБП в состоянии<br>сброса                                      |
| 40 | upsLastTestTime | .1.3.6.1.4.1.27514.107.0.40.0 | INTEGER                | Последнее время<br>тестирования (с)                                                                                      |
| 41 | upsWorkBatTime  | .1.3.6.1.4.1.27514.107.0.41.0 | INTEGER                | Время работы от АКБ (с)                                                                                                  |
| 42 | upsNomBat       | .1.3.6.1.4.1.27514.107.0.42.0 | INTEGER                | Номинальное<br>напряжение батареи<br>ИБП (В), умноженное на<br>10                                                        |

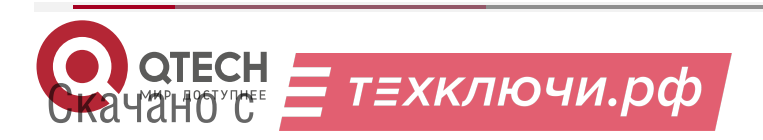

Функциональные возможности

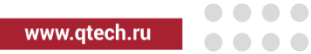

| Nº | Параметр            | OID                           | Тип                    | Описание                                                                   |
|----|---------------------|-------------------------------|------------------------|----------------------------------------------------------------------------|
| 43 | upsNomPower         | .1.3.6.1.4.1.27514.107.0.43.0 | INTEGER                | Номинальная мощность<br>ИБП (Вт)                                           |
| 44 | upsTemp             | .1.3.6.1.4.1.27514.107.0.44.0 | INTEGER                | Температура ИБП (°C)                                                       |
| 45 | upsCompany          | .1.3.6.1.4.1.27514.107.0.45.0 | DISPLAYSTRING<br>(016) | Производитель ИБП                                                          |
| 46 | upsModel            | .1.3.6.1.4.1.27514.107.0.46.0 | DISPLAYSTRING<br>(010) | Модель ИБП                                                                 |
| 47 | upsSW               | .1.3.6.1.4.1.27514.107.0.47.0 | DISPLAYSTRING<br>(010) | Версия ПО ИБП                                                              |
| 48 | upsRemainingBatTime | .1.3.6.1.4.1.27514.107.0.48.0 | INTEGER                | Оставшееся время<br>работы от АКБ (мин)                                    |
|    |                     | Тревожные сообщен             | ия (Trap)              |                                                                            |
| 1  | alTempIn            | .1.3.6.1.4.1.27514.107.1.1    | INTEGER                | Выход за установленные<br>пределы показаний<br>внутреннего<br>термодатчика |
| 2  | alTempOut           | .1.3.6.1.4.1.27514.107.1.2    | INTEGER                | Выход за установленные<br>пределы показаний<br>внешнего термодатчика       |
| 6  | allN1               | .1.3.6.1.4.1.27514.107.1.3    | INTEGER                | Изменение состояния<br>дискретного входа IN1                               |
| 7  | allN2               | .1.3.6.1.4.1.27514.107.1.4    | INTEGER                | Изменение состояния<br>дискретного входа IN2                               |
| 5  | alUPSBatVol         | .1.3.6.1.4.1.27514.107.1.5    | INTEGER                | Выход за установленные<br>пределы напряжения<br>аккумулятора ИБП           |
| 6  | alUPSBatCap         | .1.3.6.1.4.1.27514.107.1.6    | INTEGER                | Снижение ёмкости<br>аккумулятора ИБП ниже<br>установленного значения       |
| 7  | alUPSLoadP          | .1.3.6.1.4.1.27514.107.1.7    | INTEGER                | Превышение мощности<br>нагрузки ИБП                                        |

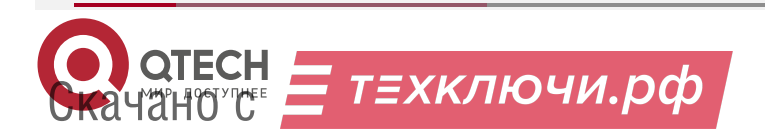

Функциональные возможности

| N⁰ | Параметр  | OID                        | Тип     | Описание     |
|----|-----------|----------------------------|---------|--------------|
| 8  | alUPSTemp | .1.3.6.1.4.1.27514.107.1.8 | INTEGER | Перегрев ИБП |

**ПРИМЕЧАНИЕ:** В качестве значения параметра, имеющего тип данных INTEGER, может передаваться отрицательное число –1000 (0xFC18). Оно указывает на неисправность соответствующего датчика или его отсутствие.

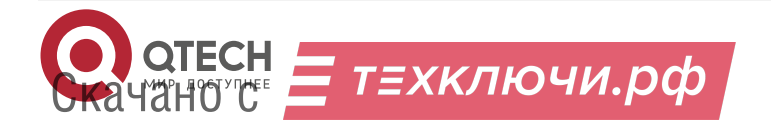

Установка

....

# 4. УСТАНОВКА

### 4.1. Установка контроллера

- установите изделие в специальный слот ИБП (более подробно см. руководство на сам ИБП);
- подключить контроллер к локальной сети (кабель в комплект поставки не входит);
- контроллер готов к работе.

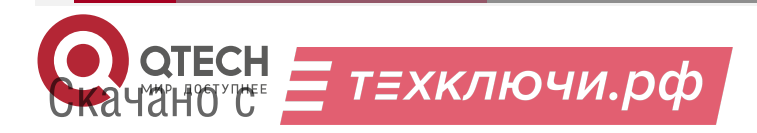

www.qtech.ru

# 5. НАСТРОЙКА КОНТРОЛЛЕРА ЧЕРЕЗ ВЕБ

### 5.1. Введение

Настройка контроллера мониторинга осуществляется через веб-интерфейс. Для этого необходимо подключить устройство к порту Ethernet персонального компьютера, подать на него питание, запустить веб-браузер и в адресной строке ввести IP-адрес 192.168.0.126 (заводская настройка).

ВНИМАНИЕ: IP-АДРЕС КОМПЬЮТЕРА ПРИ ПЕРВОНАЧАЛЬНОЙ НАСТРОЙКЕ УСТРОЙСТВА ДОЛЖЕН БЫТЬ ЗАДАН СТАТИЧЕСКИ ИЗ ДИАПАЗОНА 192.168.0.1...192.168.0.255.

В качестве веб-браузера рекомендуется использовать: Яндекс.Браузер, Google Chrome, Mozilla Firefox, Safari, Microsoft Edge, Microsoft Internet Explorer (версии не ниже 10):

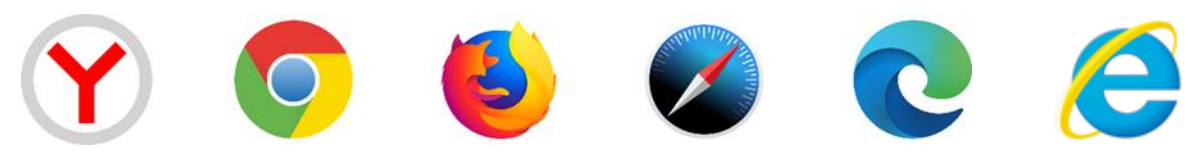

После успешного подключения к устройству в окне браузера будет выведен запрос имени пользователя и пароля:

| • × +                      |                                                                                                    | ß        | ≡ | - |    | × |
|----------------------------|----------------------------------------------------------------------------------------------------|----------|---|---|----|---|
| ← Я × 🛕 http://192.168.3.1 | 38                                                                                                    | 🕇 Отзывы | Щ | ۰ | 63 | Ŧ |
|                            | Bx0g<br>http://192.168.3.138<br>Pogenoverver x calify re sauprugeno<br>Viva nonesoearena admin<br>Rapone •••••<br>Bx0g Отмена |          |   |   |    |   |

Имя пользователя всегда неизменно – admin (без кавычек). Заводской пароль такой же, как и имя пользователя – admin.

Если имя пользователя или пароль указаны неверно, браузер выведет сообщение: «401 Unauthorized: Login and Password required»

Если всё введено верно, пользователь будет допущен к интерфейсу управления настройками контроллера мониторинга.

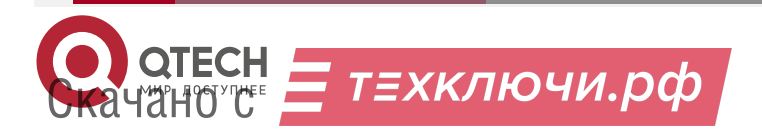

## 5.2. Раздел «ИНФОРМАЦИЯ»

| <u>PERSPERS</u>                    | <u>Indianalitai</u> nai      |                                    | na ha ha ha ha ha                           | <u>eseseses</u>       |
|------------------------------------|------------------------------|------------------------------------|---------------------------------------------|-----------------------|
| О ОТЕСН Кон                        | троллер монитор              | инга и управлени                   | я ИБП "QFC-PBIC-I                           | LITE-REV.2"           |
| ИНФОРМАЦИЯ<br>ТЕСТЫ ИБП<br>СОБЫТИЯ | СЕТЬ<br>ДАТА/ВРЕМЯ<br>RS-485 | СОСТОЯНИЕ<br>SNMP/АВАРИИ<br>ПРОЧЕЕ | СОСТОЯНИЕ ИБП<br>ЖУРНАЛ ИБП<br>БЕЗОПАСНОСТЬ | ПАРАМЕТРЫ ИБ<br>ВХОДЫ |
|                                    |                              | информация                         |                                             |                       |
|                                    | Параметр                     |                                    | Значение                                    |                       |
|                                    |                              | Фиксированные                      |                                             |                       |
| Версия                             |                              | 2.1 b72                            | 8#A2                                        |                       |
| Ревизия ENC                        |                              | H@B7+                              | С                                           |                       |
| UID                                |                              | 2000020                            | 54                                          |                       |
| МАС-адрес                          |                              | 00:40:F                            | D:00:96:5C                                  |                       |
| <b>Data</b> (an out                |                              | Динамические                       | 000 10:01:44                                |                       |
| ИТР-сервер                         |                              | 15.05.2<br>ntn2 vni                | 025 15.01.44<br>liftri ru                   |                       |
| Состояние И                        | БП                           | Работа                             | от сети                                     |                       |
| Соединение                         | RS-485                       | Электро                            | счётчик отключён                            |                       |
| <b>IP-адрес NTF</b>                | о-сервера                    | 89.109.                            | 251.22                                      |                       |
| IP-адрес сер                       | вера                         | 192.168                            | 3.0.1                                       |                       |
| МАС-адрес М                        | ТР-сервера                   | external                           |                                             |                       |
| МАС-адрес с                        | ервера                       | <br>F0.FF.2                        | 0.21.55.80                                  |                       |
| мас-адрес о                        | сновного шлюза               | 50:FF:2                            | 0:31:F3:66                                  |                       |
|                                    |                              |                                    |                                             |                       |
|                                    |                              |                                    |                                             |                       |
|                                    |                              |                                    |                                             |                       |
|                                    |                              |                                    |                                             |                       |
|                                    |                              |                                    |                                             |                       |
|                                    |                              |                                    |                                             |                       |
|                                    |                              |                                    |                                             |                       |
|                                    |                              |                                    |                                             |                       |
|                                    |                              |                                    |                                             |                       |
|                                    |                              |                                    |                                             |                       |
|                                    |                              |                                    |                                             |                       |

На данной вкладке можно посмотреть MAC-адрес устройства, версию его встроенного программного обеспечения, IP- и MAC-адреса сервера, на который будут передаваться тревожные сообщения, текущую дату и время, MAC-адрес основного шлюза, тип подключённого электросчётчика, его серийный номер, а также состояние ИБП.

Если в полях МАС-адресов стоят прочерки, то следует проверить корректность задания соответствующих IP-адресов.

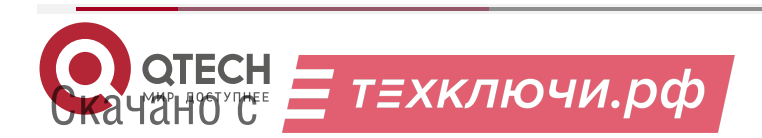

www.qtech.ru

## 5.3. Раздел «СЕТЬ»

| OTECH          |                 |                           |                   |               |
|----------------|-----------------|---------------------------|-------------------|---------------|
| С ОСТУПНЕЕ КОН | троллер монитор | инга и управлени          | я ИБП "QFC-PBIC-L | ITE-REV.2"    |
| ИНФОРМАЦИЯ     | СЕТЬ            | СЕТЬ СОСТОЯНИЕ            | состояние ибп     | ПАРАМЕТРЫ ИБГ |
| СОБЫТИЯ        | RS-485          | ПРОЧЕЕ                    | БЕЗОПАСНОСТЬ      | влоды         |
|                | 1               | СЕТЕВЫЕ НАСТРОЙК          | (M                |               |
|                | Параметр        |                           | Значение          |               |
|                |                 | Параметры устройств       | a                 |               |
| Использоват    | ь рнср          | Д                         | a                 |               |
| ІР-адрес       |                 | 192 .                     | 168 . 3 . 233     |               |
| Маска подсе    | ти              | 255 . [                   | 255 . 255 . 0     |               |
| Основной ш     | люз             | 192 .                     |                   |               |
| ОИЗ-сервер     | Danau           |                           |                   |               |
| Определять     | автоматически   | етры сервера (отправ<br>Л | ка пару<br>а      |               |
| ІР-адрес       |                 | 192 .                     | 168 . 0 . 1       |               |
|                |                 |                           |                   |               |
|                |                 |                           | Сохранить         | Отменить      |
|                |                 |                           |                   |               |
|                |                 |                           |                   |               |
|                |                 |                           |                   |               |
|                |                 |                           |                   |               |
|                |                 |                           |                   |               |
|                |                 |                           |                   |               |
|                |                 |                           |                   |               |
|                |                 |                           |                   |               |
|                |                 |                           |                   |               |
|                |                 |                           |                   |               |
|                |                 |                           |                   |               |
|                |                 |                           |                   |               |

Здесь задаются параметры устройства для сети Ethernet, а также IP-адрес сервера, на который будут отправляться тревожные сообщения.

При установленном флаге «Определять автоматически» IP-адрес сервера будет браться из последнего SNMP-запроса к устройству. Таким образом тревожные сообщения будут отправляться на сервер, который последним обменивался данными с устройством.

После изменения параметров следует нажать кнопку «Сохранить», после чего параметры будут сохранены в энергонезависимой памяти устройства. Для отмены введённых значений следует нажать кнопку «Отменить».

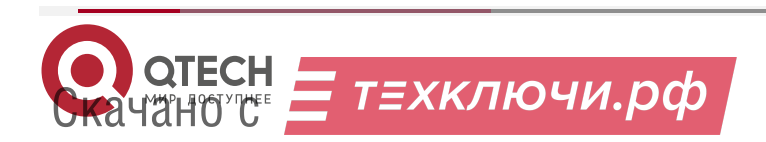

## 5.4. Раздел «СОСТОЯНИЕ»

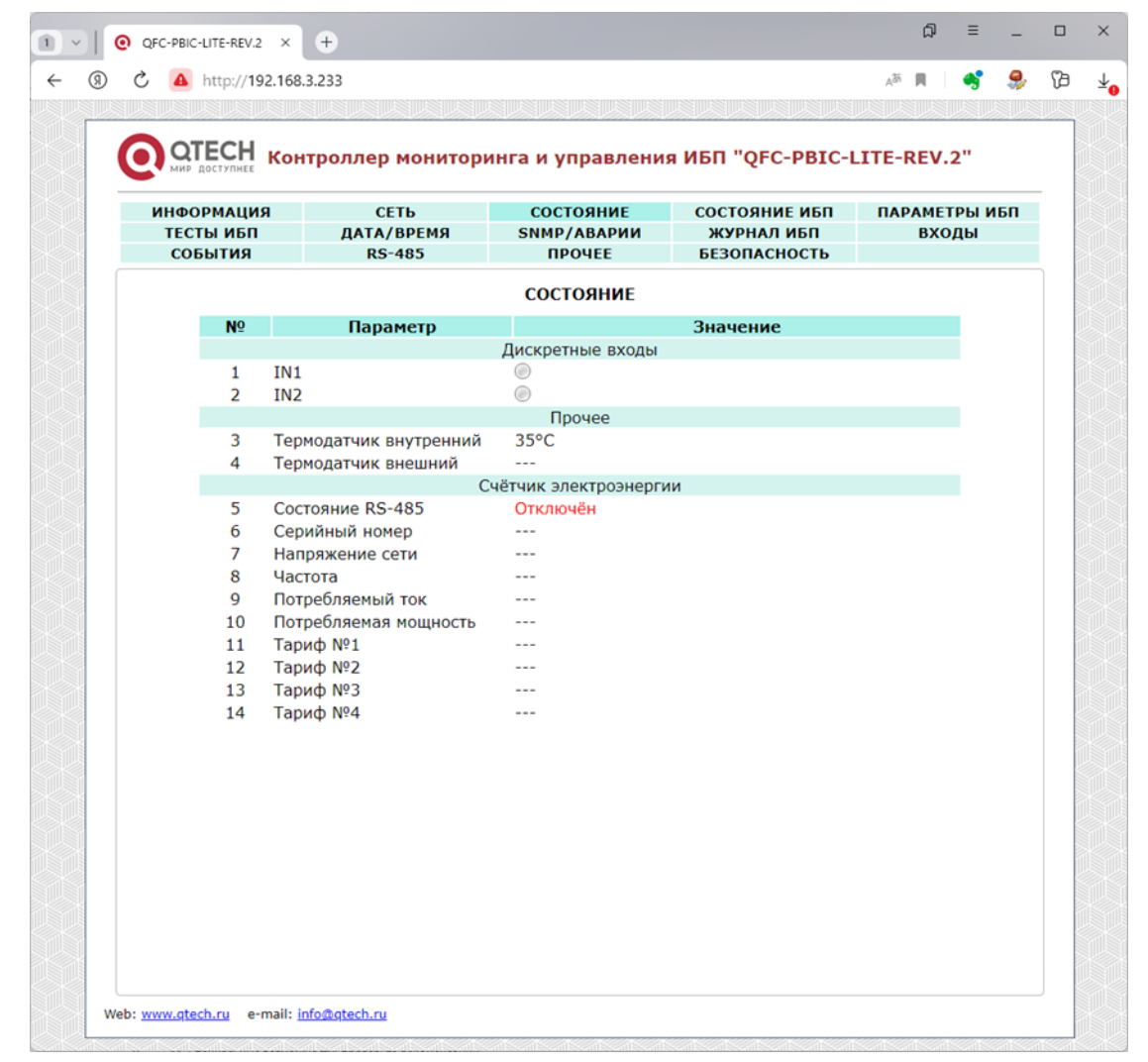

На данной вкладке отображаются все текущие параметры контроллера: состояния входов и температурных датчиков, а также текущие показания подключённого прибора учёта.

Если для дискретных входов не заданы текстовые описания в разделе **ВХОДЫ**, то вместо них будут отображаться названия «IN1…IN2».

При выходе значения какого-либо параметра за допустимые границы оно будет отображаться красным цветом.

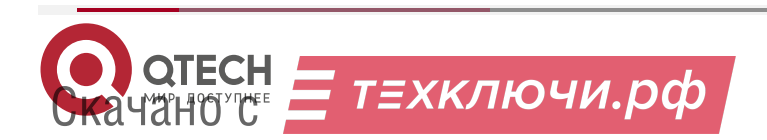

 $\bullet \bullet \bullet \bullet$ 

## 5.5. Раздел «СОСТОЯНИЕ ИБП»

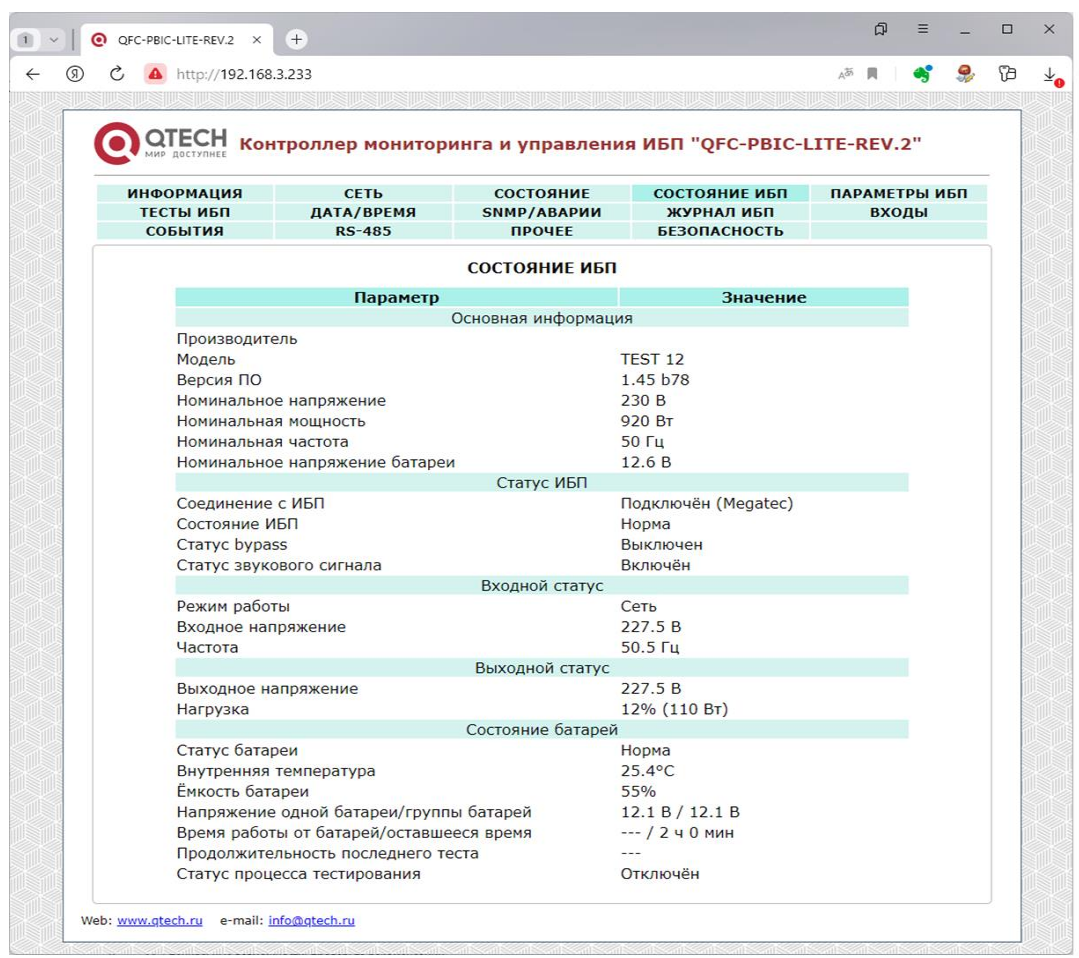

Здесь в реальном времени отображаются текущие параметры подключённого к устройству ИБП. При выходе значения какого-либо параметра за допустимые границы оно будет отображаться красным цветом.

При отсутствии связи с ИБП в соответствующем пункте будет написано «Отключён», при этом вместо всех остальных значений будут отображаться прочерки «——».

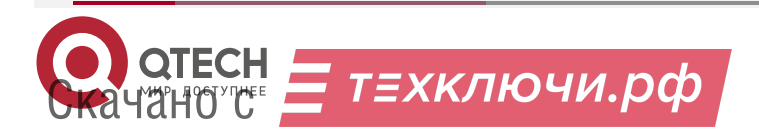

## 5.6. Раздел «ПАРАМЕТРЫ ИБП»

| • МИР ДОСТУПНЕЕ         | троллер монитор                  | оинга и упра      | авления и   | ИБП "QFC-PBIC-L             | ITE-REV.2"             |
|-------------------------|----------------------------------|-------------------|-------------|-----------------------------|------------------------|
| ИНФОРМАЦИЯ<br>ТЕСТЫ ИБП | СЕТЬ<br>ДАТА/ВРЕМЯ               | СОСТОЯ<br>SNMP/AB | НИЕ<br>АРИИ | СОСТОЯНИЕ ИБП<br>ЖУРНАЛ ИБП | ПАРАМЕТРЫ ИБП<br>ВХОДЫ |
| события                 | RS-485                           | ПРОЧЕ             | E           | БЕЗОПАСНОСТЬ                |                        |
|                         |                                  | ΠΑΡΑΜΕΤΡ          | ы ибп       |                             |                        |
| <b>D a a a a</b>        | Параметр                         |                   | A           | Значение                    |                        |
| Протокол                | батарой                          |                   | ABTO ¥      | 7                           |                        |
| Напряжении              | оатареи<br>• полного заряла бата | пеи (В)           | 13.6        | =                           |                        |
| Напряжение              | е разряженной батаре             | и (В)             | 10.2        | =                           |                        |
| Дата послед             | ней замены батареи (             | (дд/мм/гггг)      | 08/10/2022  | 1                           |                        |
| Критическа              | я нагрузка (%)                   |                   | 100         |                             |                        |
| Критическа              | я температура (°C)               |                   | 70          |                             |                        |
| Критическа              | я ёмкость (%)                    |                   | 10          |                             |                        |
| Коэффицие               | нт мощности                      |                   | 1           |                             |                        |
| Состояние з             | вукового сигнала                 |                   | Включ       | ён                          |                        |
|                         |                                  |                   |             | Сохранить                   | Отменить               |
|                         |                                  |                   |             |                             |                        |
|                         |                                  |                   |             |                             |                        |
|                         |                                  |                   |             |                             |                        |
|                         |                                  |                   |             |                             |                        |
|                         |                                  |                   |             |                             |                        |
|                         |                                  |                   |             |                             |                        |
|                         |                                  |                   |             |                             |                        |
|                         |                                  |                   |             |                             |                        |
|                         |                                  |                   |             |                             |                        |
|                         |                                  |                   |             |                             |                        |
|                         |                                  |                   |             |                             |                        |
|                         |                                  |                   |             |                             |                        |

На данной вкладе задаются различные параметры ИБП. Они используются при проведении тестирования, а также при отправке тревожных сообщений.

После изменения параметров следует нажать кнопку «Сохранить», после чего настройки будут сохранены в энергонезависимой памяти устройства. Для отмены введённых значений следует нажать кнопку «Отмена».

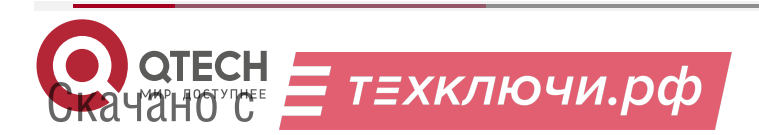

www.qtech.ru

 $\bullet \bullet \bullet \bullet$ 

....

## 5.7. Раздел «ТЕСТЫ ИБП»

| орс-рвіс-LITE-REV.2 ×    | +<br>8.3.233                            |                         |                            | u" = _<br>∧∞ ∏   <b>4</b> ° & |
|--------------------------|-----------------------------------------|-------------------------|----------------------------|-------------------------------|
|                          |                                         |                         |                            |                               |
| О ОТЕСН Ко               | нтроллер монитор                        | инга и управления       | я ИБП "QFC-PBIC-I          | LITE-REV.2"                   |
| ИНФОРМАЦИЯ               | СЕТЬ                                    | состояние               | состояние ибп              | ПАРАМЕТРЫ ИБП                 |
| СОБЫТИЯ                  | ДАТА/ВРЕМЯ<br>RS-485                    | ПРОЧЕЕ                  | ЖУРНАЛ ИБП<br>БЕЗОПАСНОСТЬ | входы                         |
|                          |                                         | ТЕСТИРОВАНИЕ ИБП        | 1                          |                               |
|                          | Параметр                                |                         | Значение                   |                               |
| Статус про               | цесса тестирования                      | Отключё                 | ėн                         |                               |
| Продолжит<br>Статус звук | ельность последнего т<br>кового сигнала | еста<br>Включён         | 4                          |                               |
| Статус про               | цесса перезагрузки                      |                         |                            |                               |
| Ta -= 4.0                |                                         | Тесты                   | 2                          |                               |
| Тест 10 сек              | napngga                                 |                         | Запустить                  |                               |
| Перезагруз               | ка ИБП                                  |                         | Выполнить                  |                               |
|                          |                                         |                         |                            |                               |
|                          |                                         | Остановить тестирование |                            |                               |
|                          |                                         |                         |                            |                               |
|                          |                                         |                         |                            |                               |
|                          |                                         |                         |                            |                               |
|                          |                                         |                         |                            |                               |
|                          |                                         |                         |                            |                               |
|                          |                                         |                         |                            |                               |
|                          |                                         |                         |                            |                               |
|                          |                                         |                         |                            |                               |
|                          |                                         |                         |                            |                               |
|                          |                                         |                         |                            |                               |
|                          |                                         |                         |                            |                               |
|                          |                                         |                         |                            |                               |
|                          |                                         |                         |                            |                               |
|                          |                                         |                         |                            |                               |
| by www.etech.ru          | info@atech.ru                           |                         |                            |                               |

В данном разделе можно вручную запустить различные тесты ИБП, а также осуществить его перезагрузку. Тестирование можно остановить в любом момент нажатием кнопки «Остановить тестирование».

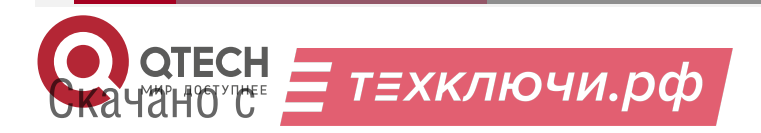

www.qtech.ru

## 5.8. Раздел «ДАТА/ВРЕМЯ»

| 0      | QFC-PBIC-LITE-REV.2 ×   | +               |                  |                       | ଯ = _                   |   |
|--------|-------------------------|-----------------|------------------|-----------------------|-------------------------|---|
| (9) Č  | http:// <b>192.168.</b> | 3.233           |                  |                       | A <sup>85</sup> 📕 🛛 🥞 🤤 | ß |
|        |                         |                 |                  |                       |                         |   |
| (      | МИР ДОСТУПНЕЕ КОН       | троллер монитор | инга и управлени | я ИБП "QFC-PBIC-I     | LITE-REV.2"             |   |
|        | ИНФОРМАЦИЯ              | СЕТЬ            | СОСТОЯНИЕ        | состояние ибп         | ПАРАМЕТРЫ ИБП           |   |
|        | СОБЫТИЯ                 | RS-485          | ПРОЧЕЕ           | БЕЗОПАСНОСТЬ          | влоды                   |   |
|        |                         |                 | ДАТА/ВРЕМЯ       |                       |                         |   |
|        |                         | Параметр        |                  | Значение              |                         |   |
|        | Текущая дат             | a               | 13.03.202        | 23                    |                         |   |
|        | Текущее вре             | ЯМЯ             | 13:14:25         |                       |                         |   |
|        |                         |                 |                  | Синхр. с.ПК Сохранить | Отменить                |   |
|        |                         |                 |                  |                       | o hildhird              |   |
|        |                         |                 |                  |                       |                         |   |
|        |                         |                 |                  |                       |                         |   |
|        |                         |                 |                  |                       |                         |   |
|        |                         |                 |                  |                       |                         |   |
|        |                         |                 |                  |                       |                         |   |
| 1      |                         |                 |                  |                       |                         |   |
|        |                         |                 |                  |                       |                         |   |
|        |                         |                 |                  |                       |                         |   |
|        |                         |                 |                  |                       |                         |   |
| 111    |                         |                 |                  |                       |                         |   |
|        |                         |                 |                  |                       |                         |   |
|        |                         |                 |                  |                       |                         |   |
|        |                         |                 |                  |                       |                         |   |
| Sums:  |                         |                 |                  |                       |                         |   |
| ĺ      |                         |                 |                  |                       |                         |   |
| WIIIIN |                         |                 |                  |                       |                         |   |
|        |                         |                 |                  |                       |                         |   |
|        |                         |                 |                  |                       |                         |   |
| Web:   | www.gtech.ru e-mail: ir | nfo@atech.ru    |                  |                       |                         |   |

На данной вкладке отображается текущая дата/время из встроенных часов/календаря. Можно вручную скорректировать данные значения. После их изменения следует нажать кнопку «Сохранить», после чего введённые дата/время будут установлены в часах/календаре. Для отмены введённых значений следует нажать кнопку «Отмена». Кнопка «Синхр. с ПК» позволяет автоматически задать дату и время, установленные на компьютере, с которого производится управление устройством.

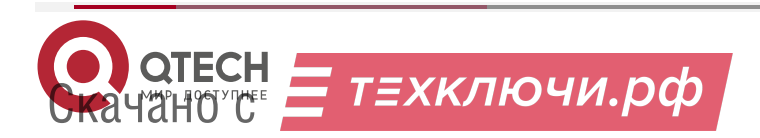

## 5.9. Раздел «SNMP/АВАРИИ»

|                                                                                                    | нтроллер монитор                                                                                | инга и управлени                                                                           | я ИБП "QFC-PBIC-I                                                                                                  | ITE-REV.2"             |
|----------------------------------------------------------------------------------------------------|-------------------------------------------------------------------------------------------------|--------------------------------------------------------------------------------------------|----------------------------------------------------------------------------------------------------|------------------------|
| ИНФОРМАЦИЯ<br>ТЕСТЫ ИБП<br>СОБЫТИЯ                                                                                   | СЕТЬ<br>ДАТА/ВРЕМЯ<br>RS-485                                                                    | СОСТОЯНИЕ<br>SNMP/АВАРИИ<br>ПРОЧЕЕ                                                         | СОСТОЯНИЕ ИБП<br>ЖУРНАЛ ИБП<br>БЕЗОПАСНОСТЬ                                                                        | ПАРАМЕТРЫ ИБП<br>ВХОДЫ |
|                                                                                                    |                                                                                                 | SNMP / АВАРИИ                                                                              |                                                                                                    |                        |
|                                                                                                    | Параметр                                                                                        |                                                                                            | Значение                                                                                                    |                        |
| Мессендже<br>Ник (UIN)                                                                                               | )<br>Panom vpanom raujuž                                                                        | нет<br>Подпиш<br>I I I I I I I I I I I I I I I I I I I                                     | ✓<br>итесь на бота CloudRe<br>▼ TECT<br>st                                                                         | port                   |
| связь с сер                                                                                                    | вером уведомлении                                                                               | Trap                                                                                       |                                                                                                    |                        |
| Community<br>Режим рабс<br>Напряжени<br>Ёмкость бат<br>Нагрузка И<br>Температур<br>Термодатчи<br>Термодатчи<br>Входы | ты ИБП<br>е батареи ИБП<br>ареи ИБП<br>5П<br>а ИБП<br>к внутренний<br>к внутренний<br>к внешний | ривііс<br>Не отпра<br>Не отпра<br>Не отпра<br>Не отпра<br>Не отпра<br>Не отпра<br>Вкл. все | еляется<br>изляется<br>изляется<br>изляется<br>изляется<br>изляется<br>изляется<br>изляется<br>Выкл. все Сохранить | Отменить               |

На данной вкладе настраиваются параметры отправки тревожных сообщений (SNMP-Trap) при возникновении различных событий, а также задаётся текстовое описание расположения контроллера (строка «location») и пароль доступа к параметрам. Возможны следующие варианты отправки:

- Не отправляется.
- Постоянно при аварии/Постоянно при активном состоянии.
- Однократно при аварии/Постоянно при неактивном состоянии.
- При изменении состояния.

Кнопки «Вкл. все» и «Выкл. все» соответственно включают и отключают отправку всех сообщений.

Для отправки уведомлений через мессенджеры необходимо выбрать нужный из списка, а затем в поле «Ник» вписать никнейм получателя. Посмотреть свой никнейм можно в настройках соответствующего мессенджера. Он должен начинаться с символа @:

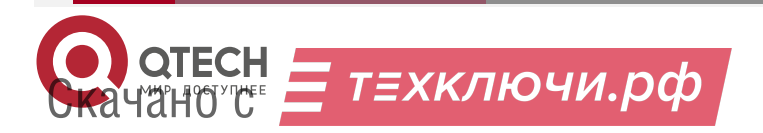

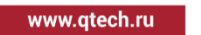

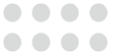

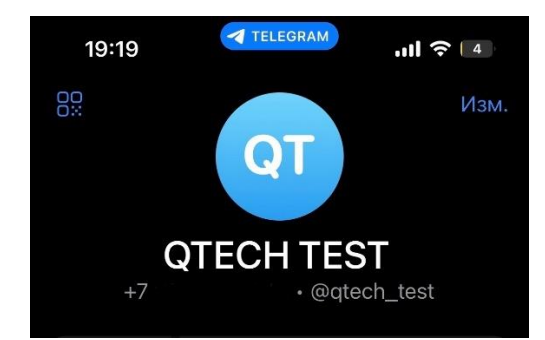

Далее необходимо начать новый диалог, указав имя бота CloudReport:

| 16:4    | 40                        | - TELEGRAM  | : | ‼ ≎ ∎  |
|---------|---------------------------|-------------|---|--------|
| ୍ ପ୍ର ପ | loudReport                |             | 8 | Отмена |
| глоб/   | АЛЬНЫЙ ПОИ                | СК          |   |        |
| İ       | CloudRepor<br>@CloudRepor | ort<br>tBot |   |        |

После чего в чате с ботом нажать кнопку «Перезапустить бота»:

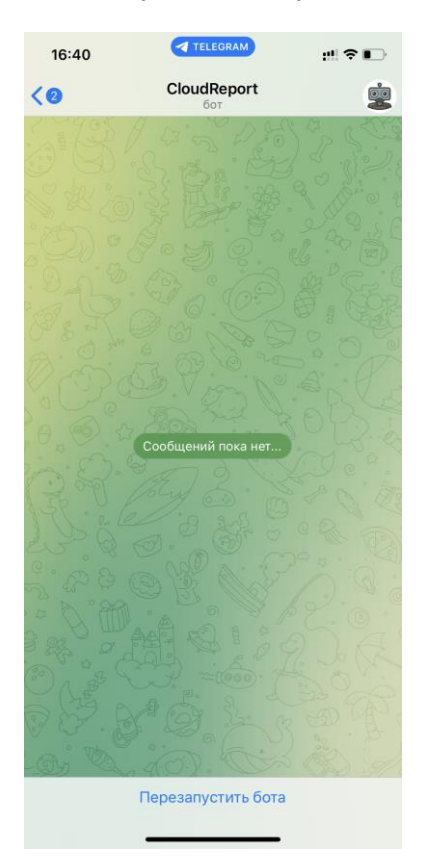

При помощи кнопки «TECT» можно проверить отправку сообщений через бота.

Для нормального функционирования уведомлений значок «Связь с сервером уведомлений» должен быть зелёного цвета.

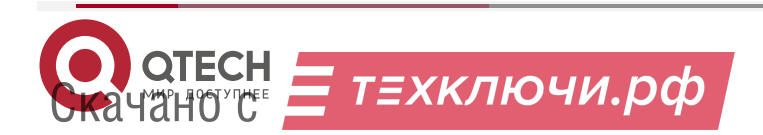

www.qtech.ru

.

## 5.10. Раздел «ЖУРНАЛ ИБП»

| 2   | http://192.168.3.233      |                |         |                   |                                 |               | A <sup>36</sup> |           | 9  |
|-----|---------------------------|----------------|---------|-------------------|---------------------------------|---------------|-----------------|-----------|----|
|     |                           | rapara         | PAPSIE  |                   |                                 |               |                 |           |    |
|     | доступнее Контроллер      | монито         | ринга и | управлен          | ия ИБП "О                       | QFC-PBIC-LI   | TE-REV          | 1.2"      |    |
| инф | ормация с                 | ЕТЬ            | co      | стояние           | состо                           | яние ибп      | ПАРАМ           | ЕТРЫ И    | БП |
| TE  | СТЫ ИБП ДАТА<br>ОБЫТИЯ RS | /ВРЕМЯ<br>-485 | SNM     | Р/АВАРИИ<br>РОЧЕЕ | ЖУРНАЛ ИБП ВХОД<br>БЕЗОПАСНОСТЬ |               |                 | оды       |    |
|     |                           |                | жур     | НАЛ ИБП           |                                 |               |                 |           |    |
|     |                           |                |         |                   | 0                               | истить журнал | Экспо           | рт в CSV. |    |
| Nº  | Лата/время                | Режим          | Вхол    | Выход             | Нагрузка                        | Ёмкость АКБ   | Тем             | 1п-ра     |    |
| 1   | 13.03.2023 13:18:03       | Сеть           | 227.5B  | 227.5B            | 12%                             | 55%           | 2               | 5°C       |    |
| 2   | 13.03.2023 13:17:02       | Сеть           | 227.5B  | 227.5B            | 12%                             | 55%           | 2               | 5°C       |    |
| 3   | 13.03.2023 13:16:02       | Сеть           | 227.5B  | 227.5B            | 12%                             | 55%           | 2               | 5°C       |    |
| 4   | 13.03.2023 13:15:02       | Сеть           | 227.5B  | 227.5B            | 12%                             | 55%           | 2               | 5°C       |    |
| 5   | 13.03.2023 13:14:04       | Сеть           | 227.5B  | 227.5B            | 12%                             | 55%           | 2               | 5°C       |    |
| 6   | 13.03.2023 13:13:04       | Сеть           | 227.5B  | 227.5B            | 12%                             | 55%           | 2               | 5°C       |    |
| 7   | 13.03.2023 13:12:03       | Сеть           | 227.5B  | 227.5B            | 12%                             | 55%           | 2               | 5°C       |    |
| 8   | 13.03.2023 13:11:03       | Сеть           | 227.5B  | 227.5B            | 12%                             | 55%           | 2               | 5°C       |    |
| 9   | 13.03.2023 13:10:03       | Сеть           | 227.5B  | 227.5B            | 12%                             | 55%           | 2               | 5°C       |    |
| 10  | 13.03.2023 13:09:03       | Сеть           | 227.5B  | 227.5B            | 12%                             | 55%           | 2               | 5°C       |    |
| 11  | 13.03.2023 13:08:04       | Сеть           | 227.5B  | 227.5B            | 12%                             | 55%           | 2               | 5°C       |    |
| 12  | 13.03.2023 13:07:05       | Сеть           | 227.5B  | 227.5B            | 12%                             | 55%           | 2               | 5°C       |    |
| 13  | 13.03.2023 13:06:05       | Сеть           | 227.5B  | 227.5B            | 12%                             | 55%           | 2               | 5°C       |    |
| 14  | 13.03.2023 13:05:04       | Сеть           | 227.5B  | 227.5B            | 12%                             | 55%           | 2               | 5°C       |    |
| 15  | 13.03.2023 13:04:04       | Сеть           | 227.5B  | 227.5B            | 12%                             | 55%           | 2               | 5°C       |    |
| 16  | 13.03.2023 13:03:04       | Сеть           | 227.5B  | 227.5B            | 12%                             | 55%           | 2               | 5°C       |    |
| 17  | 13.03.2023 13:02:04       | Сеть           | 227.5B  | 227.5B            | 12%                             | 55%           | 2               | 5°C       |    |
| 18  | 13.03.2023 13:00:37       | АКБ            | 0B      | OB                | 0%                              | 0%            | (               | 0°C       |    |
| 19  | 13.03.2023 13:00:14       |                |         |                   |                                 |               |                 | -         |    |
| 20  | 13.03.2023 12:59:14       |                |         |                   | 1000                            |               |                 |           |    |
| 21  | 13.03.2023 12:58:13       |                |         |                   |                                 |               |                 | -         |    |
| 22  | 13.03.2023 12:57:13       |                |         |                   |                                 |               |                 | -         |    |
| 23  | 13.03.2023 12:56:13       |                |         |                   |                                 |               |                 | -         |    |
| 24  | 13.03.2023 12:55:14       |                |         |                   |                                 |               |                 | -         |    |
| 25  | 13.03.2023 12:54:13       |                |         |                   |                                 | ***           |                 | -         |    |
| 26  | 13.03.2023 12:53:15       |                |         |                   |                                 |               |                 | -         |    |
| 27  | 13.03.2023 12:52:15       |                |         |                   |                                 |               |                 | -         |    |

На данной вкладке можно просмотреть содержимое журнала ИБП, выполнить его очистку, а также экспорт в формат CSV.

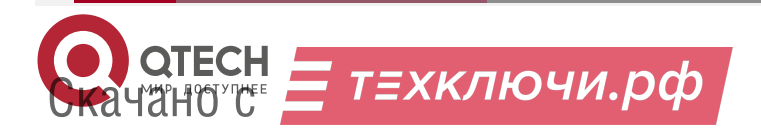

## 5.11. Раздел «ВХОДЫ»

| мир доступнее        |                              |                        |                            |       |  |  |  |
|----------------------|------------------------------|------------------------|----------------------------|-------|--|--|--|
| ТЕСТЫ ИБП<br>СОБЫТИЯ | СЕТБ<br>ДАТА/ВРЕМЯ<br>RS-485 | SNMP/АВАРИИ<br>ПРОЧЕЕ  | ЖУРНАЛ ИБП<br>БЕЗОПАСНОСТЬ | ВХОДЫ |  |  |  |
|                      |                              | <b>ДИСКРЕТНЫЕ ВХОД</b> | Ы                          |       |  |  |  |
| Nº                   |                              | Название               |                            | Тип   |  |  |  |
| 1                    | IN1                          |                        |                            | NO 🗸  |  |  |  |
| 2                    | IN2                          |                        |                            |       |  |  |  |
|                      |                              |                        | Сохранить Отменить         |       |  |  |  |
|                      |                              | _                      |                            |       |  |  |  |
|                      |                              |                        |                            |       |  |  |  |
|                      |                              |                        |                            |       |  |  |  |
|                      |                              |                        |                            |       |  |  |  |
|                      |                              |                        |                            |       |  |  |  |
|                      |                              |                        |                            |       |  |  |  |
|                      |                              |                        |                            |       |  |  |  |
|                      |                              |                        |                            |       |  |  |  |
|                      |                              |                        |                            |       |  |  |  |
|                      |                              |                        |                            |       |  |  |  |
|                      |                              |                        |                            |       |  |  |  |
|                      |                              |                        |                            |       |  |  |  |
|                      |                              |                        |                            |       |  |  |  |
|                      |                              |                        |                            |       |  |  |  |
|                      |                              |                        |                            |       |  |  |  |
|                      |                              |                        |                            |       |  |  |  |

К контроллеру мониторинга можно подключать внешние датчики с выходом «сухой контакт» или «открытый коллектор» двух видов: с нормально разомкнутым состоянием и нормально замкнутым. В разделе «Дискретные входы» для каждого входа задаётся тип выхода подключаемого датчика: NO – Normal Open (нормально открытый) и NC – Normal Close (нормально закрытый), а также текстовое название этого входа для удобства идентификации.

После изменения данных настроек следует нажать кнопку «Сохранить», после чего настройки будут сохранены в энергонезависимой памяти устройства. Для отмены введённых значений следует нажать кнопку «Отмена»

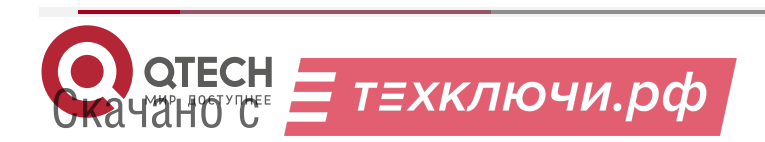

www.qtech.ru

....

## 5.12. Раздел «СОБЫТИЯ»

| ТЕСТЫ ИБП<br>СОБЫТИЯ   | ДАТА/ВРЕМЯ<br>RS-485                                | SNMP/АВАРИИ<br>ПРОЧЕЕ | ЖУРНАЛ ИБП<br>БЕЗОПАСНОСТЬ | ВХОДЫ    |  |  |  |
|------------------------|-----------------------------------------------------|-----------------------|----------------------------|----------|--|--|--|
|                        |                                                     | события               |                            |          |  |  |  |
| Термодатч<br>Термодатч | параметр<br>ник внутренний (°C)<br>ник внешний (°C) | MIN -45<br>MIN -45    | МАХ 125<br>МАХ 125         |          |  |  |  |
|                        |                                                     |                       | Сохранить                  | Отменить |  |  |  |
|                        |                                                     |                       |                            |          |  |  |  |
|                        |                                                     |                       |                            |          |  |  |  |
|                        |                                                     |                       |                            |          |  |  |  |
|                        |                                                     |                       |                            |          |  |  |  |
|                        |                                                     |                       |                            |          |  |  |  |
|                        |                                                     |                       |                            |          |  |  |  |
|                        |                                                     |                       |                            |          |  |  |  |

Под событием понимается выход показаний датчиков температуры за установленные пределы.

После изменения параметров следует нажать кнопку «Сохранить», после чего настройки будут сохранены в энергонезависимой памяти устройства. Для отмены введённых значений следует нажать кнопку «Отмена».

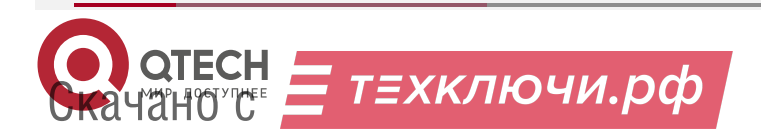

## 5.13. Раздел «RS-485»

| информации            | СЕТЬ                 | состояние             | состояние ибп              | ПАРАМЕТРЫ ИБГ |
|-----------------------|----------------------|-----------------------|----------------------------|---------------|
| ТЕСТЫ ИБП<br>СОБЫТИЯ  | ДАТА/ВРЕМЯ<br>RS-485 | SNMP/АВАРИИ<br>ПРОЧЕЕ | ЖУРНАЛ ИБП<br>БЕЗОПАСНОСТЬ | ВХОДЫ         |
|                       |                      | <b>RS-485</b>         |                            |               |
| Режим раб             | Параметр<br>боты     | CE102M                | Значение<br>~              |               |
| Серийный<br>Скорость( | номер<br>бит/сек)    | 0                     |                            |               |
| Формат да             | нных                 | 7 bit, Eve            | n <b>v</b>                 |               |
|                       |                      |                       | Сохранить                  | Отменить      |
|                       |                      |                       |                            |               |
|                       |                      |                       |                            |               |
|                       |                      |                       |                            |               |
|                       |                      |                       |                            |               |
|                       |                      |                       |                            |               |
|                       |                      |                       |                            |               |
|                       |                      |                       |                            |               |
|                       |                      |                       |                            |               |
|                       |                      |                       |                            |               |
|                       |                      |                       |                            |               |

На данной вкладке задаются параметры интерфейса RS-485 (скорость, контроль чётности и TCP-порт, через который будут передаваться данные, поступающие по сети RS-485).

Доступны следующие режимы работы порта RS-485: «Прозрачный (TCP-сервер)», «Меркурий 206», «CE102», «CE102M», «STAR 104/1».

В первом случае порт работает в режиме обычного преобразователя интерфейса Ethernet ⇔ RS 485. Для обмена данными указывается соответствующий TCP-порт.

В режимах «Меркурий 206», «СЕ102», «СЕ102М» и «STAR 104/1» через порт RS-485 происходит автоматический опрос соответствующего электросчётчика. Для счётчиков «Меркурий 206», «СЕ102» и «STAR 104/1» необходимо дополнительно задать адрес. У «Меркурий 206» это серийный номер прибора учёта, а у «СЕ102» и «STAR 104/1» – пять последних цифр серийного номера.

Скорость передачи данных для счётчиков «Меркурий 206», «СЕ102» и «STAR 104/1» по умолчанию составляет 9600 бит/с, формат данных: «8 bit». Для счётчика «СЕ102М» скорость также 9600 бит/с, но формат данных другой: «7 bit, Even».

После изменения данных параметров следует нажать кнопку «Сохранить», после чего параметры будут сохранены в энергонезависимой памяти устройства. Для отмены введённых значений следует нажать кнопку «Отмена».

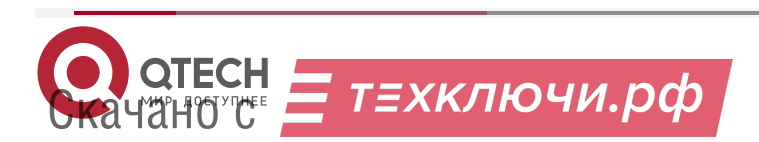

## 5.14. Раздел «ПРОЧЕЕ»

| 0     | QFC-PBIC-LITE-REV.2 ×   | +                |                  |                   | Д         | ≡     | -  |   |
|-------|-------------------------|------------------|------------------|-------------------|-----------|-------|----|---|
| 9 C   | http://192.168.         | 3.233            |                  |                   | Aक 📕      | 4     |    | B |
|       |                         |                  |                  |                   |           |       |    |   |
| 6     | OTECH                   |                  |                  |                   |           | 2.1   |    |   |
| C     | мир доступнее           | троллер монитор  | инга и управлени | а ирн "бес-Бргс-г | LITE-REV. | 2     |    |   |
|       | информация              | СЕТЬ             | состояние        | состояние ибп     | ПАРАМЕ    | гры и | БП |   |
|       | тесты ибп               | ДАТА/ВРЕМЯ       | SNMP/АВАРИИ      | ЖУРНАЛ ИБП        | BXO       | ды    |    |   |
|       | события                 | RS-485           | ПРОЧЕЕ           | БЕЗОПАСНОСТЬ      |           |       |    |   |
|       |                         |                  | ПРОЧЕЕ           |                   |           |       |    |   |
|       | Па                      | араметр          |                  | Значение          |           |       |    |   |
|       |                         |                  | Дата/время       |                   |           |       |    |   |
|       | NTP-сервер              |                  | ntp2.vniiftri.ru |                   |           |       |    |   |
|       | часовой пояс            |                  | МІВ-файл         | HCK               |           | •     |    |   |
|       | QFC-PBIC-LITE-RE        | V.2              |                  |                   | Скачать   |       |    |   |
|       |                         |                  | Параметры        |                   |           |       |    |   |
|       | Перезагрузка устр       | ойства           |                  |                   | Выполнить |       |    |   |
|       | Сбросить парамет        | ры до заводских  |                  |                   | Выполнить |       |    |   |
|       | Выберите файл Фай       | з<br>п не выбран |                  | CKa               | Загрузить | Bd    |    |   |
|       |                         |                  |                  |                   |           |       |    |   |
|       |                         |                  |                  | Сохран            | ить Отме  | нить  |    |   |
|       |                         |                  |                  |                   |           |       |    |   |
|       |                         |                  |                  |                   |           |       |    |   |
|       |                         |                  |                  |                   |           |       |    |   |
|       |                         |                  |                  |                   |           |       |    |   |
|       |                         |                  |                  |                   |           |       |    |   |
|       |                         |                  |                  |                   |           |       |    |   |
|       |                         |                  |                  |                   |           |       |    |   |
|       |                         |                  |                  |                   |           |       |    |   |
|       |                         |                  |                  |                   |           |       |    |   |
|       |                         |                  |                  |                   |           |       |    |   |
|       |                         |                  |                  |                   |           |       |    |   |
|       |                         |                  |                  |                   |           |       |    |   |
|       |                         |                  |                  |                   |           |       |    |   |
| Water | www.stoch.ru            | afa@atach.ru     |                  |                   |           |       |    |   |
| web:  | www.qtech.ru e-mail: If | nowqueen.ru      |                  |                   |           |       |    |   |

Здесь указывается адрес NTP-сервера для получения даты/времени, а также часовой пояс.

Дополнительно на данной вкладке можно скачать MIB-файл для настройки программы опроса по SNMP, полный набор параметров контроллера с целью его архивирования или загрузки в новое устройство, что упрощает настройку при большом количестве изделий, а также выполнить аппаратный сброс контроллера и возврат к заводским настройкам.

**ПРИМЕЧАНИЕ:** Для скачивая МІВ-файла требуется подключение к сети Интернет.

Параметры сохраняются в файле «Params.dat». При загрузке их в новое устройство необходимо выбрать данный файл, нажать кнопку «Загрузить», а потом «Сохранить». После этого настройки будут сохранены в энергонезависимой памяти устройства. Для отмены введённых значений следует нажать кнопку «Отмена».

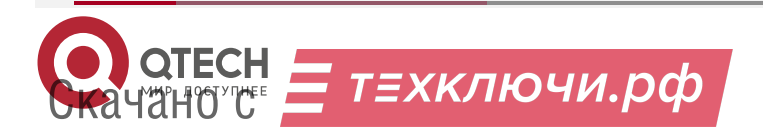

## 5.15. Раздел «БЕЗОПАСНОСТЬ»

|                                    |                                 | ,,,,,,,,,,,,,,,,,,,,,,,,,,,,,,,,,,,,,,, |                                             |                        |
|------------------------------------|---------------------------------|-----------------------------------------|---------------------------------------------|------------------------|
| ИНФОРМАЦИЯ<br>ТЕСТЫ ИБП<br>СОБЫТИЯ | СЕТЬ<br>ДАТА/ВРЕМЯ<br>RS-485    | СОСТОЯНИЕ<br>SNMP/АВАРИИ<br>ПРОЧЕЕ      | СОСТОЯНИЕ ИБП<br>ЖУРНАЛ ИБП<br>БЕЗОПАСНОСТЬ | ПАРАМЕТРЫ ИБП<br>ВХОДЫ |
|                                    |                                 | БЕЗОПАСНОСТЬ                            |                                             |                        |
| <b>–</b> v                         | Параметр                        |                                         | Значение                                    |                        |
| Текущии па<br>Новый паро           | іроль<br>Эль                    |                                         |                                             |                        |
| (допустимые симв<br>Повтор нов     | олы [az, AZ, 09])<br>ОГО Пароля |                                         |                                             |                        |
|                                    |                                 |                                         | Сохранить                                   | Отменить               |
|                                    |                                 |                                         | Conpaining                                  |                        |
|                                    |                                 |                                         |                                             |                        |
|                                    |                                 |                                         |                                             |                        |
|                                    |                                 |                                         |                                             |                        |
|                                    |                                 |                                         |                                             |                        |
|                                    |                                 |                                         |                                             |                        |
|                                    |                                 |                                         |                                             |                        |
|                                    |                                 |                                         |                                             |                        |
|                                    |                                 |                                         |                                             |                        |
|                                    |                                 |                                         |                                             |                        |
|                                    |                                 |                                         |                                             |                        |
|                                    |                                 |                                         |                                             |                        |
|                                    |                                 |                                         |                                             |                        |

На вкладке «БЕЗОПАСНОСТЬ» можно изменить пароль доступа к настройкам устройства. Для этого требуется ввести старый пароль и два раза новый пароль. Допустимы только цифры от «0» до «9» и буквы от «а» до «z» в верхнем и нижнем регистрах.

После ввода пароля следует нажать кнопку «Сохранить». Если всё введено верно, новый пароль будет сохранён в энергонезависимой памяти устройства. Если при вводе были допущены какие-то ошибки, то будет выведено соответствующее сообщение.

Для отмены введённых значений следует нажать кнопку «Отмена».

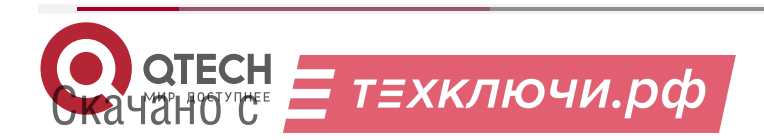

#### Обновление ПО

## 6. ОБНОВЛЕНИЕ ПО

Для обновления встроенного ПО используется программа QFC-Update.

Она имеет два типа интерфейса: стандартный и упрощённый. В расширенном доступны функции автоматического поиска устройств в сети. Переключение интерфейсов осуществляется кнопкой-стрелкой в левом нижнем углу окна программы:

| S Qro | C-Update | LA.Y          |                    |            |                   |           |                    |              |                                          |                                     | (e) (e)                                                                                                    |
|-------|----------|---------------|--------------------|------------|-------------------|-----------|--------------------|--------------|------------------------------------------|-------------------------------------|----------------------------------------------------------------------------------------------------|
|       | Bcern    | Ib            | Устройство         | Beposs     | HAC               | UID       | Последияя связь    | •            | IP-appec                                 | 192 . 168                           | . 140                                                                                                    |
|       | 0        | 192.168.3.131 | QFC-PBIC-LIDH7-V.4 | 3.6 b 1041 | 60:1F:12:7C:05:26 | 84900289  | 24.03.2020 3:12:53 |              | Версня<br>Ревкля ЕВС<br>МАС-адрес<br>нир | 1100                                |                                                                                                    |
|       | 0        | 192.168.3.120 | ATLAS              | 3.3 6723   | 00:12:C0#A:00#C   | 846002    | 24.03.2020 3:12:53 |              |                                          | 87<br>04:91:62:8C:7D:3A<br>83100505 | 06.000                                                                                                    |
|       | 0        | 292.358.3.340 | QFC PEICATE        | 1.1040     | 04/91/62/BCI7D/3A | \$3000505 | 24.03.2020 3:12:53 |              |                                          |                                     | its .                                                                                                    |
|       | 0        | 192.358.3.121 | ATLAS              | 3.3 5704   | D8:80:39:60:9D:EA | 846018    | 24.03.2020 2:12:53 |              |                                          |                                     | 38                                                                                                    |
| \$2   | 0        | 192.158.3.130 | QFC-HISCLIGHT      | 3.0 5702   | D8:80:39:91:C7:77 | 84802941  | 24.03.2020 3:12:53 |              | Тип устройства                           | OFC-PRIC-LITE                       | Tech EEPROM                                                                                                    |
|       |          |               |                    |            |                   |           |                    | Новая версия | Новая версня                             |                                     | RESET                                                                                                    |
|       |          |               |                    |            |                   |           |                    |              | Файт с новыен ПО                         |                                     |                                                                                                    |
|       |          |               |                    |            |                   |           |                    |              |                                          |                                     | 0                                                                                                    |
|       |          |               |                    |            |                   |           |                    |              | ✓ BIN ✓ HEX 🕹 3ana                       | 🚸 Jankars ece                       | - Jankens                                                                                                    |
|       |          |               |                    |            |                   |           |                    | 100          | 24 03 2020 3 12 50 Rovex scrpolers       |                                     |                                                                                                    |
|       | 1        |               |                    |            |                   |           |                    |              |                                          |                                     |                                                                                                    |
| 1     | 3arpyse  | n             |                    |            |                   | 3         | В Панск устройств  | •            |                                          |                                     | enter and a sector of the sector of the sect |

После запуска программы нужно выполнить поиск всех устройств, выделить нужное в списке и нажать кнопку «Обновить». Если известен IP-адрес устройства, то можно вручную ввести его в соответствующее поле и также нажать кнопку «Обновить». В этом случае имеет смысл воспользоваться упрощённым интерфейсом программы:

| 骨 QFC-Update v.4.1                     |                       |                |
|----------------------------------------|-----------------------|----------------|
| ІР-адрес                               | 192 . 168 . 3         | . 140 🚯        |
| Версия                                 | 1.1 b40               |                |
| Ревизия ENC                            | B7                    | Обновить       |
| мас-адрес                              | 04:91:62:BC:7D:3A     | <b>B</b>       |
| UID                                    | 83100505              |                |
| Тип устройства                         | QFC-PBIC-LITE         | Tect EEPROM    |
| Новая версия                           |                       | RESET          |
| Файл с новым ПО:                       |                       |                |
|                                        |                       | 3              |
|                                        |                       |                |
|                                        |                       |                |
| BIN V HEX                              |                       | 🔶 Записать     |
|                                        |                       | www.atach.nu   |
| <b>O OTECH</b>                         |                       | www.qtech.ru   |
| max finitemit                          |                       | sales@qtech.ru |
| <ul> <li>Port: 51847 / 5184</li> </ul> | 7 © 2018-2019 ООО "КЬ | ЮТЭК"          |

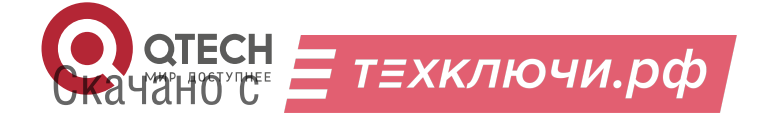

#### Обновление ПО

Независимо от типа интерфейса после нажатия кнопки «Обновить» будет выполнен запрос информации о текущей версии контроллера и его типе.

Если связь с контроллером установлена, то можно перейти к выбору файл с новым ПО. Для этого необходимо нажать кнопку CPP и в открывшемся окне выбрать соответствующий файл:

| Открыть файл 🛛 🗙 |                             |                             |       |  |  |  |
|------------------|-----------------------------|-----------------------------|-------|--|--|--|
| Nan <u>k</u> a:  | Nain                        | 🔹 🥝 🤣 🔛 -                   |       |  |  |  |
| ₹                | Имя                         | Дата изменения              | Тип   |  |  |  |
|                  | AVG                         | 28.02.2020 13:15            | Папя  |  |  |  |
| Быстрый доступ   | 👩 build                     | 22.03.2020 13:13            | Папи  |  |  |  |
|                  | Common                      | 28.02.2020 13:15            | Папи  |  |  |  |
|                  | 🛃 debug                     | 28.02.2020 13:15            | Папи  |  |  |  |
| Рабочий стол     | o dist                      | 22.03.2020 13:13            | Папи  |  |  |  |
| -                | EEP_FLASH                   | 28.02.2020 13:15            | Папи  |  |  |  |
| <b></b>          | og Ethernet                 | 02.03.2020 9:54             | Папи  |  |  |  |
| Библиотеки       | 🥑 I2C                       | 04.03.2020 19:59            | Папк  |  |  |  |
|                  | nbproject 🥑                 | 22.03.2020 10:36            | Папк  |  |  |  |
|                  | 🥑 SPI                       | 02.03.2020 9:54             | Папк  |  |  |  |
| Этот компьютер   | STEP                        | 19.03.2020 19:26            | Папк  |  |  |  |
|                  | Utils                       | 21.03.2020 1:55             | Папк  |  |  |  |
|                  | skup-1_1_1b40.hex           | 22.03.2020 13:13            | Файл  |  |  |  |
| Сеть             |                             |                             |       |  |  |  |
|                  | •                           |                             | Þ     |  |  |  |
|                  | <u>И</u> мя файла: skup-1_1 | _1b40.hex • OT              | крыть |  |  |  |
|                  | <u>Т</u> ип файлов: Файлы п | прошивок (*.hex, *.zip) 🔹 О | тмена |  |  |  |

После этого следует нажать кнопку «Записать», и начнётся процесс обновления ПО:

| 😤 QFC-Update v.4.1 |                              |                       |
|--------------------|------------------------------|-----------------------|
| ІР-адрес           | 192 . 168 . 3                | . 140 🚯               |
| Версия             | 1.1 b40                      |                       |
| Ревизия ENC        | B7                           | Обновить              |
| МАС-адрес          | 04:91:62:BC:7D:3A            | <b>B</b>              |
| UID                | 83100505                     |                       |
| Тип устройства     | QFC-PBIC-LITE                | Tect EEPROM           |
| Новая версия       | 1.1 b40                      | RESET                 |
| Файл с новым ПО:   |                              |                       |
| D:\PROJECTS\QFC\   | MCU\nano\Main\skup-1_1_1b40. | hex 🖻                 |
|                    |                              |                       |
| BIN HEX            |                              | 🕀 Записать            |
|                    |                              | www.qtech.ru          |
| CONTRACTOR         |                              | <u>sales@qtech.ru</u> |
| Cont: 51847 / 5184 | 7 © 2018-2019 ООО "КЬК       | отэк"                 |

Если запись выполнена успешно, контроллер будет автоматически перезагружен. После этого в течение нескольких секунд устройство проверит новое ПО (при этом светодиоды разъёма Ethernet будут одновременно моргать с частотой около 2 Гц) и затем перейдёт в рабочий режим.

В случае какой-либо ошибки при обновлении встроенного ПО программа QFC-Update выдаст соответствующую ошибку, а устройство будет автоматически перезагружено.

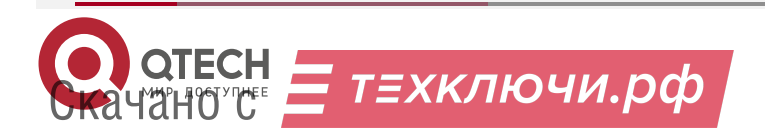

Общая информация

# 7. ОБЩАЯ ИНФОРМАЦИЯ

### 7.1. Замечания и предложения

Мы всегда стремимся улучшить нашу документацию и помочь вам работать лучше, поэтому мы хотим услышать вас. Мы всегда рады обратной связи, в особенности:

- ошибки в содержании, непонятные или противоречащие места в тексте;
- идеи по улучшению документации, чтобы находить информацию быстрее;
- неработающие ссылки и замечания к навигации по документу.

Если вы хотите написать нам по поводу данного документа, то используйте, пожалуйста, форму обратной связи на <u>gtech.ru</u>.

### 7.2. Гарантия и сервис

Процедура и необходимые действия по вопросам гарантии описаны на сайте QTECH в разделе «Поддержка» -> «<u>Гарантийное обслуживание</u>».

Ознакомиться с информацией по вопросам тестирования оборудования можно на сайте QTECH в разделе «Поддержка» -> «Взять оборудование на тест».

Вы можете написать напрямую в службу сервиса по электронной почте sc@qtech.ru.

### 7.3. Техническая поддержка

Если вам необходимо содействие в вопросах, касающихся нашего оборудования, то можете воспользоваться нашей автоматизированной системой запросов технического сервис-центра <u>helpdesk.qtech.ru</u>.

Телефон Технической поддержки +7 (495) 477-81-18 доб. 0

### 7.4. Электронная версия документа

Дата публикации 20.03.2023

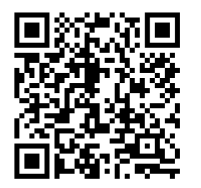

https://files.qtech.ru/upload/ups/QFC-PBIC-LITE-REV2\_REV2\_1\_user\_manual.pdf

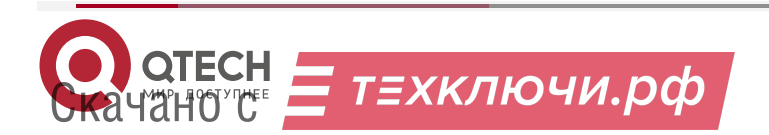